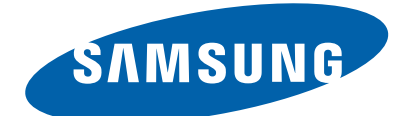

# LED TV

Chassis : U85B

Model : UE\*\*F5000A\* UE\*\*F5005AK UE\*\*F5020AK

UE\*\*F5070SS

**U85C** 

**UE32F4800AW** 

UE32F40\*\*AW

# SERVICE<sup>Manual</sup>

# LED TVImage: constraint of the second second

# Contents

- 1. Precautions
- 2. Product specifications
- 3. Disassembly and Reassembly
- 4. Troubleshooting
- 5. Wiring Diagram

# Contents

| 1. Precautions                                                                                                    | 1-1                      |
|----------------------------------------------------------------------------------------------------|--------------------------|
| <ul> <li>1-1. Safety Precautions</li> <li>1-2. Servicing Precautions</li> <li>1-3. Static Electricity Precautions</li> <li>1-4. Installation Precautions</li> </ul> | 1-1<br>1-3<br>1-4<br>1-5 |
| 2. Product Specifications                                                                                                    | 2-1                      |
| 2-1. Product Information<br>2-2. Accessories                                                                                                    | 2-1<br>2-22              |
| 3. Disassembly and Reassembly                                                                                                    | 3-1                      |
| <ul><li>3-1. Disassembly and Reassembly</li><li>3-2. Assy Board P-Jog Switch &amp; Ir</li><li>3-3. Disassembly(PTC)</li></ul>                                       | 3-1<br>3-7<br>3-9        |
| 4. Troubleshooting                                                                                                    | 4-1                      |
| <ul> <li>4-1. Troubleshooting</li> <li>4-2. How to Check Fault Symptom</li></ul>                                                                                    |                          |
| 5. Wiring Diagram                                                                                                    | 5-1                      |
| 5-1. Wiring Diagram                                                                                                    | 5-1                      |

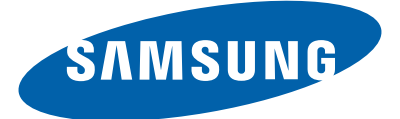

This Service Manual is a property of Samsung Electronics Co.,Ltd. Any unauthorized use of Manual can be punished under applicable International and/or domestic law. © 2013 Samsung Electronics Co.,Ltd. All rights reserved. Printed in Korea

# 1. Precautions

# 1-1. Safety Precautions

Follow these safety, servicing and ESD precautions to prevent damage and to protect against potential hazards such as electrical shock.

#### 1-1-1. Warnings

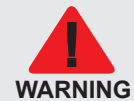

For continued safety, do not attempt to modify the circuit board. Disconnect the AC power and DC power jack before servicing.

# 1-1-2. Servicing the LED TV

- 1. When servicing the LED TV, Disconnect the AC line cord from the AC outlet.
- 2. It is essential that service technicians have an accurate voltage meter available at all times. Check the calibration of this meter periodically.

# 1-1-3. Fire and Shock Hazard

Before returning the monitor to the user, perform the following safety checks:

- 1. Inspect each lead dress to make certain that the leads are not pinched or that hardware is not lodged between the chassis and other metal parts in the monitor.
- 2. Inspect all protective devices such as nonmetallic control knobs, insulating materials, cabinet backs, adjustment and compartment covers or shields, isolation resistorcapacitor networks, mechanical insulators, etc.
- 3. Leakage Current Hot Check:

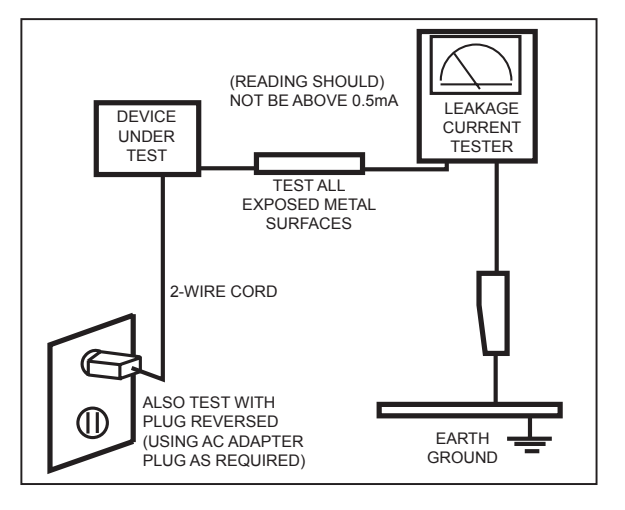

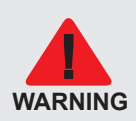

Do not use an isolation transformer during this test.

Use a leakage current tester or a metering system that complies with American National Standards Institute (ANSI C101.1, Leakage Current for Appliances), and Underwriters Laboratories (UL Publication UL1410, 59.7).

4. With the unit completely reassembled, plug the AC line cord directly into a 120V AC outlet. With the unit's AC switch first in the ON position and then OFF, measure the current between a known earth ground (metal water pipe, conduit, etc.) and all exposed metal parts, including: metal cabinets, screwheads and control shafts. The current measured should not exceed 0.5 milliamp.

Reverse the power-plug prongs in the AC outlet and repeat the test.

#### 1-1-4. Product Safety Notices

Some electrical and mechanical parts have special safetyrelated characteristics which are often not evident from visual inspection. The protection they give may not be obtained by replacing them with components rated for higher voltage, wattage, etc. Parts that have special safety characteristics are identified by  $\triangle$  on schematics and parts lists. A substitute replacement that does not have the same safety characteristics as the recommended replacement part might create shock, fire and/or other hazards. Product safety is under review continuously and new instructions are issued whenever appropriate.

# 1-2. Servicing Precautions

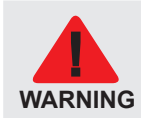

An electrolytic capacitor installed with the wrong polarity might explode.

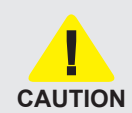

Before servicing units covered by this service manual, read and follow the Safety Precautions section of this manual.

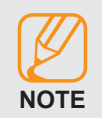

If unforeseen circumstances create conflict between the following servicing precautions and any of the safety precautions, always follow the safety precautions.

# 1-2-1. General Servicing Precautions

- 1. Always unplug the unit's AC power cord from the AC power source and disconnect the DC Power Jack before attempting to: (a) remove or reinstall any component or assembly, (b) disconnect PCB plugs or connectors, (c) connect a test component in parallel with an electrolytic capacitor.
- 2. Some components are raised above the printed circuit board for safety. An insulation tube or tape is sometimes used. The internal wiring is sometimes clamped to prevent contact with thermally hot components. Reinstall all such elements to their original position.
- **3.** After servicing, always check that the screws, components and wiring have been correctly reinstalled. Make sure that the area around the serviced part has not been damaged.
- 4. Check the insulation between the blades of the AC plug and accessible conductive parts (examples: metal panels, input terminals and earphone jacks).
- 5. Insulation Checking Procedure: Disconnect the power cord from the AC source and turn the power switch ON. Connect an insulation resistance meter (500 V) to theblades of the AC plug. The insulation resistance between each blade of the AC plug and accessible conductive parts (see above) should be greater than 1 megohm.
- 6. Always connect a test instrument's ground lead to the instrument chassis ground before connecting the positive lead; always remove the instrument's ground lead last.

# 1-3. Static Electricity Precautions

Some semiconductor (solid state) devices can be easily damaged by static electricity. Such components are commonly called Electrostatically Sensitive Devices (ESD). Examples of typical ESD are integrated circuits and some field-effect transistors. The following techniques will reduce the incidence of component damage caused by static electricity.

- 1. Immediately before handling any semiconductor components or assemblies, drain the electrostatic charge from your body by touching a known earth ground. Alternatively, wear a discharging wrist-strap device. To avoid a shock hazard, be sure to remove the wrist strap before applying power to the monitor.
- 2. After removing an ESD-equipped assembly, place it on a conductive surface such as aluminum foil to prevent accumulation of an electrostatic charge.
- 3. Do not use freon-propelled chemicals. These can generate electrical charges sufficient to damage ESDs.
- 4. Use only a grounded-tip soldering iron to solder or desolder ESDs.
- 5. Use only an anti-static solder removal device. Some solder removal devices not classified as "anti-static" can generate electrical charges sufficient to damage ESDs.
- 6. Do not remove a replacement ESD from its protective package until you are ready to install it. Most replacement ESDs are packaged with leads that are electrically shorted together by conductive foam, aluminum foil or other conductive materials.
- 7. Immediately before removing the protective material from the leads of a replacement ESD, touch the protective material to the chassis or circuit assembly into which the device will be installed.

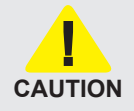

Be sure no power is applied to the chassis or circuit and observe all other safety precautions.

8. Minimize body motions when handling unpackaged replacement ESDs. Motions such as brushing clothes together, or lifting your foot from a carpeted floor can generate enough static electricity to damage an ESD.

## 1-4. Installation Precautions

- 1. For safety reasons, more than a people are required for carrying the product.
- 2. Keep the power cord away from any heat emitting devices, as a melted covering may cause fire or electric shock.
- 3. Do not place the product in areas with poor ventilation such as a bookshelf or closet. The increased internal temperature may cause fire.
- **4.** Bend the external antenna cable when connecting it to the product. This is a measure to protect it from being exposed to moisture. Otherwise, it may cause a fire or electric shock.
- 5. Make sure to turn the power off and unplug the power cord from the outlet before repositioning the product. Also check the antenna cable or the external connectors if they are fully unplugged. Damage to the cord may cause fire or electric shock.
- 6. Keep the antenna far away from any high-voltage cables and install it firmly. Contact with the highvoltage cable or the antenna falling over may cause fire or electric shock.
- 7. When installing the product, leave enough space (0.4m) between the product and the wall for ventilation purposes. A rise in temperature within the product may cause fire.

# **2-1. Product Information**

# 2-1-1. Model Comparison

| Model       | UE**F50**                                                               |                      |                                                      |
|-------------|-------------------------------------------------------------------------|----------------------|------------------------------------------------------|
| Front View  | W<br>H<br>W<br>W<br>W<br>W<br>W<br>W<br>W<br>W<br>W<br>W<br>W<br>W<br>W |                      |                                                      |
| Detail View |                                                                         |                      |                                                      |
| Front Color | Black (Panel)                                                           |                      |                                                      |
|             | 32"                                                                     | Set with<br>Stand    | 738.0 x 505.8 x 191.7 mm / 29.1 x 19.9 x 7.5 inches  |
|             |                                                                         | Set without<br>Stand | 738.0 x 445.4 x 49.0 mm / 29.1 x 17.5 x 1.9 inches   |
|             |                                                                         | Set with<br>Stand    | 895.6 x 593.0 x 235.0 mm / 35.3 x 23.3 x 9.3 inches  |
|             |                                                                         | Set without<br>Stand | 895.6 x 533.0 x 49.4 mm / 35.3 x 21.0 x 1.9 inches   |
| Dimensions  | <b>⊿</b> 2"                                                             | Set with<br>Stand    | 971.8 x 637.2 x 235.0 mm / 38.3 x 25.1 x 9.3 inches  |
| (W x H x D) | (W x H x D) 42                                                          | Set without<br>Stand | 971.8 x 576.9 x 49.4 mm / 38.3 x 22.7 x 1.9 inches   |
|             | 46"                                                                     | Set with<br>Stand    | 1059.6 x 686.1 x 235.0 mm / 41.7 x 27.0 x 9.3 inches |
|             |                                                                         | Set without<br>Stand | 1059.6 x 626.2 x 49.4 mm / 41.7 x 24.7 x 1.9 inches  |
|             | 50"                                                                     | Set with<br>Stand    | 1135.4 x 727.9 x 235.0 mm / 44.7 x 28.7 x 9.3 inches |
|             |                                                                         | Set without<br>Stand | 1135.4 x 668.0 x 49.8 mm / 44.7 x 26.3 x 2.0 inches  |

| Model           |            | UE**F50**            |                    |
|-----------------|------------|----------------------|--------------------|
|                 |            | Set with<br>Stand    | 5.6 kg / 12.3 lbs  |
|                 | 52         | Set without<br>Stand | 5.0 kg / 11.0 lbs  |
|                 | 20"        | Set with<br>Stand    | 9.1 kg / 20.1 lbs  |
|                 | 39         | Set without<br>Stand | 7.6 kg / 16.8 lbs  |
| Woight          | 4.2"       | Set with<br>Stand    | 10.2 kg / 22.5 lbs |
| 42"<br>46"      | 42         | Set without<br>Stand | 8.4 kg / 18.5 lbs  |
|                 | 46"        | Set with<br>Stand    | 12.3 kg / 27.1 lbs |
|                 | 40         | Set without<br>Stand | 10.8 kg / 23.8 lbs |
|                 | 50"        | Set with<br>Stand    | 14.5 kg / 32.0 lbs |
| 50              | 50         | Set without<br>Stand | 13.0 kg / 28.7 lbs |
| Panel Type      | Anti Glare |                      |                    |
| Internal Memory |            | 128 Mbyte            |                    |
| DDR             | 256 Mbyte  |                      |                    |
| Feature         | Media Play |                      |                    |

| Model           |                                              |                      | UE32F4000                                           |  |
|-----------------|----------------------------------------------|----------------------|-----------------------------------------------------|--|
| Front View      | W<br>H<br>I<br>I<br>W:Width H: High D: Depth |                      |                                                     |  |
| Detail View     |                                              |                      |                                                     |  |
| Front Color     | Black (Panel)                                |                      |                                                     |  |
| Dimensions      | 20"                                          | Set with<br>Stand    | 737.9 x 487.0 x 252.6 mm / 29.1 x 19.2 x 9.9 inches |  |
| (W x H x D)     | 32                                           | Set without<br>Stand | 737.9 x 435.8 x 49.5 mm / 29.1 x 17.2 x 1.9 inches  |  |
|                 |                                              | Set with<br>Stand    | 5.6 kg / 12.3 lbs                                   |  |
| Weight          | 32"                                          | Set without<br>Stand | 5.2 kg / 11.5 lbs                                   |  |
| Panel Type      | Anti Glare                                   |                      |                                                     |  |
| Internal Memory | 128 Mbyte                                    |                      |                                                     |  |
| DDR             | 256 Mbyte                                    |                      |                                                     |  |
| Feature         |                                              | Media Play           |                                                     |  |

| Model           |                                            |                      | UE32F4800                                           |  |
|-----------------|--------------------------------------------|----------------------|-----------------------------------------------------|--|
| Front View      | W<br>I I I I I I I I I I I I I I I I I I I |                      |                                                     |  |
| Detail View     |                                            |                      |                                                     |  |
| Front Color     | Black (Panel)                              |                      |                                                     |  |
| Dimensions      | 20"                                        | Set with<br>Stand    | 737.8 x 506.0 x 182.9 mm / 29.0 x 19.9 x 7.2 inches |  |
| (W x H x D)     | 52                                         | Set without<br>Stand | 737.8 x 435.7 x 49.5 mm / 29.0 x 17.2 x 1.9 inches  |  |
|                 |                                            | Set with<br>Stand    | 6.7 kg / 14.8 lbs                                   |  |
| Weight 3        | 32"                                        | Set without<br>Stand | 6.3 kg / 13.9 lbs                                   |  |
| Panel Type      | Anti Glare                                 |                      |                                                     |  |
| Internal Memory | 128 Mbyte                                  |                      |                                                     |  |
| DDR             | 256 Mbyte                                  |                      |                                                     |  |
| Feature         | Media Play                                 |                      |                                                     |  |

# 2-1-2. Feature & Specifications

\* Width x High x Depth

Weight

**TV System** 

| Model                                                                                                    | UE32F50**Ax*** (x : W=DVB-TC / K=DVB-T2C) / UE32F5070SS*** (DVB-TCS2)                                                                                                    |  |  |  |
|----------------------------------------------------------------------------------------------------|----------------------------------------------------------------------------------------------------|--|--|--|
| Feature                                                                                                    |                                                                                                    |  |  |  |
| <ul> <li>Digital-TV, RF, 2-HDMI, 1-Component, 1-A/V, 1-USB2.0, LAN(UK only)</li> <li>Brightness : 300 cd/m<sup>2</sup></li> <li>Response Time : 8 ms</li> <li>CMR : 100</li> <li>Dolby Digital+, DTS Studio Sound, DTS premium sound</li> <li>No Portable USB HDD Supported</li> </ul> |                                                                                                    |  |  |  |
| Specifications                                                                                                    |                                                                                                    |  |  |  |
| ltem                                                                                                    | Description                                                                                                    |  |  |  |
| LCD Panel                                                                                                    | 32 inch FHD 60Hz                                                                                                    |  |  |  |
| Scanning Frequency                                                                                                    | Horizontal : 60 kHz ~ 73 kHz (Automatic)<br>Vertical : 47 Hz ~ 63 Hz (Automatic)                                                                                                    |  |  |  |
| Display Colors                                                                                                    | 16.7M colors                                                                                                    |  |  |  |
| Maximum Resolution                                                                                                    | Horizontal : 1920 Pixels<br>Vertical : 1080 Pixels                                                                                                    |  |  |  |
| Input Signal                                                                                                    | Analog 0.7 Vp-p $\pm$ 5% positive at 75 $\Omega$ , internally terminated                                                                                                    |  |  |  |
| Input Sync Signal                                                                                                    | H/V Separate, TTL, P. or N.                                                                                                    |  |  |  |
| Maximum Pixel Clock Rate                                                                                                    | 74.25 MHz                                                                                                    |  |  |  |
| Active Display (H x V)*<br>* Horizontal x Vertical                                                                                                    | 890.6(H) X 503.2(V) (mm) / 36.4(H) X 20.5(V) (inches)                                                                                                    |  |  |  |
| AC Power Voltage & Frequenc                                                                                                    | [EU : AC 220~240V, CIS : AC 100~240V], 50/60 Hz                                                                                                    |  |  |  |
| Power Consumption                                                                                                    | 72 W (Under 0.3 W, Stand by) (AC 220~240V, EU)         75 W (Under 0.3 W, Stand by) (AC 100~240V, CIS)         77 W (Under 0.3 W, Stand by) (AC 220~240V, EU)_ UF5070         75 W (Under 0.3 W, Stand by) (AC 100-260V, AFRICA) |  |  |  |
| Dimensions Set (W x H x D)*                                                                                                    | Set with Stand   738.0 x 505.8 x 191.7 mm / 29.1 x 19.9 x 7.5 inches                                                                                                    |  |  |  |

5.60 kg / 12.35 lbs

5.00 kg / 11.02 lbs

738.0 x 445.4 x 49.0 mm / 29.1 x 17.5 x 1.9 inches

PAL-B/G/I/D/K, Dolby Digital Plus/Pulse

Frequency Synthesize (Refer to detailed Frequency Table)

DVB-T/C/T2C/TCS2(depend on country), PAL , SECAM , NT4.43

Set without

Set without

Set with Stand

Stand

Stand

Tuning

System

Sound

| Specifications                                                                                   |                                                                                                    |  |  |
|--------------------------------------------------------------------------------------------------|----------------------------------------------------------------------------------------------------|--|--|
| Item                                                                                             | Description                                                                                                    |  |  |
| Environmental Considerations                                                                     | Operating Temperature : 32°F ~ 122°F (0°C ~ 50°C)<br>Operating Humidity : 20% ~ 90%<br>Storage Temperature : -4°F ~ 140°F (-20°C ~ 60°C)<br>Storage Humidity : 10% ~ 90%                                      |  |  |
| Audio Specifications                                                                             | <ul> <li>MAX Internal Audio Output Power : Each 10 W(Left/Right)</li> <li>Equalizer : 5 Band</li> <li>Output Frequency :</li> <li>RF : 20 Hz ~ 15.4 kHz</li> <li>AV/Componet/HDMI : 20 Hz ~ 20 kHz</li> </ul> |  |  |
| Note : Dolby Digital +, DTS Studio Sound, DTS premium sound, Game Mode, Film Mode, Energy Saving |                                                                                                    |  |  |

| Model                                                                                                    | UE39F50**Ax***                                                           | UE39F50**Ax*** (x : W=DVB-TC / K=DVB-T2C) / UE39F5070SS*** (DVB-TCS2)                                                                                          |  |
|----------------------------------------------------------------------------------------------------|--------------------------------------------------------------------------|----------------------------------------------------------------------------------------------------|--|
| Feature                                                                                                    |                                                                          |                                                                                                    |  |
| <ul> <li>Digital-TV, RF, 2-HDMI, 1-Component, 1-A/V, 1-USB2.0, LAN(UK only)</li> <li>Brightness : 300 cd/m<sup>2</sup></li> <li>Response Time : 8 ms</li> <li>CMR : 100</li> <li>Dolby Digital+, DTS Studio Sound, DTS premium sound</li> <li>No Portable USB HDD Supported</li> </ul> |                                                                          |                                                                                                    |  |
|                                                                                                    | :                                                                        | Specifications                                                                                                    |  |
| Item                                                                                                    |                                                                          | Description                                                                                                    |  |
| LCD Panel                                                                                                    | 39 inch FHD 60                                                           | )Hz                                                                                                    |  |
| Scanning Frequency                                                                                                    | Horizontal : 60<br>Vertical : 47 Hz                                      | Horizontal : 60 kHz ~ 73 kHz (Automatic)<br>Vertical : 47 Hz ~ 63 Hz (Automatic)                                                                               |  |
| Display Colors                                                                                                    | 16.7M colors                                                             |                                                                                                    |  |
| Maximum Resolution                                                                                                    | Horizontal : 192<br>Vertical : 1080 I                                    | Horizontal : 1920 Pixels<br>Vertical : 1080 Pixels                                                                                                    |  |
| Input Signal                                                                                                    | Analog 0.7 Vp-p $\pm$ 5% positive at 75 $\Omega$ , internally terminated |                                                                                                    |  |
| Input Sync Signal                                                                                                    | H/V Separate, TTL, P. or N.                                              |                                                                                                    |  |
| Maximum Pixel Clock Rate                                                                                                    | 74.25 MHz                                                                | 74.25 MHz                                                                                                    |  |
| Active Display (H x V)*<br>* Horizontal x Vertical                                                                                                    | 1023.0(H) X 577.6(V) (mm) / 41.8(H) X 23.6(V) (inches)                   |                                                                                                    |  |
| AC Power Voltage & Frequency                                                                                                    | [EU : AC 220~240V, CIS : AC 100~240V], 50/60 Hz                          |                                                                                                    |  |
| Power Consumption                                                                                                    | 101 W (Under 0<br>103 W (Under 0<br>105 W (Under 0                       | 101 W (Under 0.3 W, Stand by) (AC 220~240V, EU)<br>103 W (Under 0.3 W, Stand by) (AC 100~240V, CIS)<br>105 W (Under 0.3 W, Stand by) (AC 220~240V, EU)_ UF5070 |  |
| Dimensions Set (W x H x D)*                                                                                                    | Set with Stand                                                           | 895.6 x 593.0 x 235.0 mm / 35.3 x 23.3 x 9.3 inches                                                                                                    |  |
| ^ Width x High x Depth                                                                                                    | Set without<br>Stand                                                     | 895.6 x 533.0 x 49.4 mm / 35.3 x 21.0 x 1.9 inches                                                                                                    |  |
| Weight                                                                                                    | Set with Stand                                                           | 9.10 kg / 20.06 lbs                                                                                                    |  |
|                                                                                                    | Set without<br>Stand                                                     | 7.60 kg / 16.76 lbs                                                                                                    |  |
| TV System                                                                                                    | Tuning                                                                   | Frequency Synthesize (Refer to detailed Frequency Table)                                                                                                    |  |
|                                                                                                    | System                                                                   | DVB-T/C/T2C/TCS2(depend on country), PAL , SECAM , NT4.43                                                                                                    |  |
|                                                                                                    | Sound                                                                    | PAL-B/G/I/D/K, Dolby Digital Plus/Pulse                                                                                                    |  |

| Specifications                                              |                                                                                                    |  |  |
|-------------------------------------------------------------|----------------------------------------------------------------------------------------------------|--|--|
| Item                                                        | Description                                                                                                    |  |  |
| Environmental Considerations                                | Operating Temperature : 32°F ~ 122°F (0°C ~ 50°C)<br>Operating Humidity : 20% ~ 90%<br>Storage Temperature : -4°F ~ 140°F (-20°C ~ 60°C)<br>Storage Humidity : 10% ~ 90% |  |  |
| Audio Specifications                                        | MAX Internal Audio Output Power : Each 10 W(Left/Right)<br>Equalizer : 5 Band<br>Output Frequency :<br>• RF : 20 Hz ~ 15.4 kHz<br>• AV/Componet/HDMI : 20 Hz ~ 20 kHz    |  |  |
| Note : Dolby Digital +, Game Mode, Film Mode, Energy Saving |                                                                                                    |  |  |

| Model                                                                                                    | UE42F50**Ax*** (x : W=DVB-TC / K=DVB-T2C) / UE42F5070SS*** (DVB-TCS2)                                                                                          |                                                                                  |  |  |
|----------------------------------------------------------------------------------------------------|----------------------------------------------------------------------------------------------------|----------------------------------------------------------------------------------|--|--|
| Feature                                                                                                    |                                                                                                    |                                                                                  |  |  |
| <ul> <li>Digital-TV, RF, 2-HDMI, 1-Component, 1-A/V, 1-USB2.0, LAN(UK only)</li> <li>Brightness : 300 cd/m<sup>2</sup></li> <li>Response Time : 8 ms</li> <li>CMR : 100</li> <li>Dolby Digital+, DTS Studio Sound, DTS premium sound</li> <li>No Portable USB HDD Supported</li> </ul> |                                                                                                    |                                                                                  |  |  |
|                                                                                                    | Spe                                                                                                    | ecifications                                                                     |  |  |
| Item                                                                                                    |                                                                                                    | Description                                                                      |  |  |
| LCD Panel                                                                                                    | 42 inch FHD 60Hz                                                                                                    |                                                                                  |  |  |
| Scanning Frequency                                                                                                    | Horizontal : 60 kHz<br>Vertical : 47 Hz ~ 6                                                                                                    | Horizontal : 60 kHz ~ 73 kHz (Automatic)<br>Vertical : 47 Hz ~ 63 Hz (Automatic) |  |  |
| Display Colors                                                                                                    | 16.7M colors                                                                                                    | 16.7M colors                                                                     |  |  |
| Maximum Resolution                                                                                                    | Horizontal : 1920 Pixels<br>Vertical : 1080 Pixels                                                                                                    |                                                                                  |  |  |
| Input Signal                                                                                                    | Analog 0.7 Vp-p $\pm$ 5% positive at 75 $\Omega$ , internally terminated                                                                                       |                                                                                  |  |  |
| Input Sync Signal                                                                                                    | H/V Separate, TTL                                                                                                    | H/V Separate, TTL, P. or N.                                                      |  |  |
| Maximum Pixel Clock Rate                                                                                                    | 74.25 MHz                                                                                                    |                                                                                  |  |  |
| Active Display (H x V)*<br>* Horizontal x Vertical                                                                                                    | 1023.0(H) X 577.6                                                                                                    | 1023.0(H) X 577.6(V) (mm) / 41.8(H) X 23.6(V) (inches)                           |  |  |
| AC Power Voltage & Frequency                                                                                                    | [EU : AC 220~240V, CIS : AC 100~240V], 50/60 Hz                                                                                                    |                                                                                  |  |  |
| Power Consumption                                                                                                    | 110 W (Under 0.3 W, Stand by) (AC 220~240V, EU)<br>114 W (Under 0.3 W, Stand by) (AC 100~240V, CIS)<br>110 W (Under 0.3 W, Stand by) (AC 220~240V, EU)_ UF5070 |                                                                                  |  |  |
| Dimensions Set (W x H x D)*                                                                                                    | Set with Stand                                                                                                    | 971.8 x 637.2 x 235.0 mm / 38.3 x 25.1 x 9.3 inches                              |  |  |
| * Width x High x Depth                                                                                                    | Set without Stand                                                                                                    | 971.8 x 576.9 x 49.4 mm / 38.3 x 22.7 x 1.9 inches                               |  |  |
| Weight                                                                                                    | Set with Stand                                                                                                    | 10.20 kg / 22.49 lbs                                                             |  |  |
|                                                                                                    | Set without Stand                                                                                                    | 8.40 kg / 18.52 lb                                                               |  |  |
| TV System                                                                                                    | Tuning                                                                                                    | Frequency Synthesize (Refer to detailed Frequency Table)                         |  |  |
|                                                                                                    | System                                                                                                    | DVB-T/C/T2C/TCS2(depend on country), PAL , SECAM , NT4.43                        |  |  |
|                                                                                                    | Sound                                                                                                    | PAL-B/G/I/D/K, Dolby Digital Plus/Pulse                                          |  |  |

| Specifications                                                                                   |                                                                                                    |  |  |
|--------------------------------------------------------------------------------------------------|----------------------------------------------------------------------------------------------------|--|--|
| Item                                                                                             | Description                                                                                                    |  |  |
| Environmental Considerations                                                                     | Operating Temperature : 32°F ~ 122°F (0°C ~ 50°C)<br>Operating Humidity : 20% ~ 90%<br>Storage Temperature : -4°F ~ 140°F (-20°C ~ 60°C)<br>Storage Humidity : 10% ~ 90%                                      |  |  |
| Audio Specifications                                                                             | <ul> <li>MAX Internal Audio Output Power : Each 10 W(Left/Right)</li> <li>Equalizer : 5 Band</li> <li>Output Frequency :</li> <li>RF : 20 Hz ~ 15.4 kHz</li> <li>AV/Componet/HDMI : 20 Hz ~ 20 kHz</li> </ul> |  |  |
| Note : Dolby Digital +, DTS Studio Sound, DTS premium sound, Game Mode, Film Mode, Energy Saving |                                                                                                    |  |  |

| Model                                                                                                    | UE46F50**Ax*** (x : W=DVB-TC / K=DVB-T2C) / UE46F5070SS*** (DVB-TCS2)                                                                                                    |                                                                                  |  |  |
|----------------------------------------------------------------------------------------------------|----------------------------------------------------------------------------------------------------|----------------------------------------------------------------------------------|--|--|
| Feature                                                                                                    |                                                                                                    |                                                                                  |  |  |
| <ul> <li>Digital-TV, RF, 2-HDMI, 1-Component, 1-A/V, 1-USB2.0, LAN(UK only)</li> <li>Brightness : 300 cd/m<sup>2</sup></li> <li>Response Time : 8 ms</li> <li>CMR : 100</li> <li>Dolby Digital+, DTS Studio Sound, DTS premium sound</li> <li>No Portable USB HDD Supported</li> </ul> |                                                                                                    |                                                                                  |  |  |
|                                                                                                    | Spe                                                                                                    | ecifications                                                                     |  |  |
| Item                                                                                                    |                                                                                                    | Description                                                                      |  |  |
| LCD Panel                                                                                                    | 46 inch FHD 60Hz                                                                                                    |                                                                                  |  |  |
| Scanning Frequency                                                                                                    | Horizontal : 60 kHz<br>Vertical : 47 Hz ~ 6                                                                                                    | Horizontal : 60 kHz ~ 73 kHz (Automatic)<br>Vertical : 47 Hz ~ 63 Hz (Automatic) |  |  |
| Display Colors                                                                                                    | 16.7M colors                                                                                                    |                                                                                  |  |  |
| Maximum Resolution                                                                                                    | Horizontal : 1920 F<br>Vertical : 1080 Pixe                                                                                                    | Horizontal : 1920 Pixels<br>Vertical : 1080 Pixels                               |  |  |
| Input Signal                                                                                                    | Analog 0.7 Vp-p $\pm$ 5% positive at 75 $\Omega$ , internally terminated                                                                                                    |                                                                                  |  |  |
| Input Sync Signal                                                                                                    | H/V Separate, TTL, P. or N.                                                                                                    |                                                                                  |  |  |
| Maximum Pixel Clock Rate                                                                                                    | 74.25 MHz                                                                                                    | 74.25 MHz                                                                        |  |  |
| Active Display (H x V)*<br>* Horizontal x Vertical                                                                                                    | 1023.0(H) X 577.6(V) (mm) / 41.8(H) X 23.6(V) (inches)                                                                                                    |                                                                                  |  |  |
| AC Power Voltage & Frequency                                                                                                    | [EU : AC 220~240V, CIS : AC 100~240V] / AC100-260V, 50/60 Hz                                                                                                    |                                                                                  |  |  |
| Power Consumption                                                                                                    | 108 W (Under 0.3 W, Stand by) (AC 220~240V, EU)<br>112 W (Under 0.3 W, Stand by) (AC 100~240V, CIS)<br>108 W (Under 0.3 W, Stand by) (AC 220~240V, EU)_ UF5070<br>112 W (Under 0.3 W, Stand by) (AC 100-260V, AFRICA) |                                                                                  |  |  |
| Dimensions Set (W x H x D)*                                                                                                    | Set with Stand                                                                                                    | 1059.6 x 686.1 x 235.0 mm / 41.7 x 27.0 x 9.3 inches                             |  |  |
| ^ Width x High x Depth                                                                                                    | Set without Stand                                                                                                    | 1059.6 x 626.2 x 49.4 mm / 41.7 x 24.7 x 1.9 inches                              |  |  |
| Weight                                                                                                    | Set with Stand                                                                                                    | 12.30 kg / 27.12 lbs                                                             |  |  |
|                                                                                                    | Set without Stand                                                                                                    | 10.80 kg / 23.81 lbs                                                             |  |  |
| TV System                                                                                                    | Tuning                                                                                                    | Frequency Synthesize (Refer to detailed Frequency Table)                         |  |  |
|                                                                                                    | System                                                                                                    | DVB-T/C/T2C/TCS2(depend on country), PAL , SECAM , NT4.43                        |  |  |
|                                                                                                    | Sound                                                                                                    | PAL-B/G/I/D/K, Dolby Digital Plus/Pulse                                          |  |  |

| Specifications                                                                                                    |                                                                                                    |  |  |  |  |
|----------------------------------------------------------------------------------------------------|----------------------------------------------------------------------------------------------------|--|--|--|--|
| Item Description                                                                                                    |                                                                                                    |  |  |  |  |
| Environmental Considerations                                                                                                    | Operating Temperature : 32°F ~ 122°F (0°C ~ 50°C)<br>Operating Humidity : 20% ~ 90%<br>Storage Temperature : -4°F ~ 140°F (-20°C ~ 60°C)<br>Storage Humidity : 10% ~ 90% |  |  |  |  |
| Audio Specifications       MAX Internal Audio Output Power : Each 10 W(Left/Right)         Equalizer : 5 Band       Output Frequency :         • RF : 20 Hz ~ 15.4 kHz       • AV/Componet/HDMI : 20 Hz ~ 20 kHz |                                                                                                    |  |  |  |  |
| Note : Dolby Digital +, DTS Studio Sound, DTS premium sound, Game Mode, Film Mode, Energy Saving                                                                                                    |                                                                                                    |  |  |  |  |

| Model UE50F50**Ax*** (x : W=DVB-TC / K=DVB-T2C) / UE50F5070SS*** (DVB-TCS                                                                                                    |                                                                                                    |                                                           |  |  |  |
|----------------------------------------------------------------------------------------------------|----------------------------------------------------------------------------------------------------|-----------------------------------------------------------|--|--|--|
| Feature                                                                                                    |                                                                                                    |                                                           |  |  |  |
| <ul> <li>Digital-TV, RF, 2-HDMI, 1-Component, 1-A/V, 1-USB2.0, LAN(UK only)</li> <li>Brightness : 300 cd/m<sup>2</sup></li> <li>Response Time : 8 ms</li> <li>CMR : 100</li> <li>Dolby Digital+, DTS Studio Sound, DTS premium sound</li> <li>No Portable USB HDD Supported</li> </ul> |                                                                                                    |                                                           |  |  |  |
|                                                                                                    | :                                                                                                    | Specifications                                            |  |  |  |
| ltem                                                                                                    |                                                                                                    | Description                                               |  |  |  |
| LCD Panel                                                                                                    | 50 inch FHD 60Hz                                                                                                    |                                                           |  |  |  |
| Scanning Frequency                                                                                                    | Horizontal : 60 kHz ~ 73 kHz (Automatic)<br>Vertical : 47 Hz ~ 63 Hz (Automatic)                                                                               |                                                           |  |  |  |
| Display Colors                                                                                                    | 16.7M colors                                                                                                    |                                                           |  |  |  |
| Maximum Resolution                                                                                                    | Horizontal : 1920 Pix<br>Vertical : 1080 Pixels                                                                                                    | kels<br>S                                                 |  |  |  |
| Input Signal                                                                                                    | Analog 0.7 Vp-p $\pm$ 5% positive at 75 $\Omega$ , internally terminated                                                                                       |                                                           |  |  |  |
| Input Sync Signal                                                                                                    | H/V Separate, TTL, P. or N.                                                                                                    |                                                           |  |  |  |
| Maximum Pixel Clock Rate                                                                                                    | ate 74.25 MHz                                                                                                    |                                                           |  |  |  |
| Active Display (H x V)*<br>* Horizontal x Vertical                                                                                                    | 1023.0(H) x 577.6(V) mm/ 41.8(H) X 23.6(V) (inches)                                                                                                    |                                                           |  |  |  |
| AC Power Voltage &<br>Frequency                                                                                                    | [EU : AC 220~240V,                                                                                                    | CIS : AC 100~240V], 50/60 Hz                              |  |  |  |
| Power Consumption                                                                                                    | 131 W (Under 0.3 W, Stand by) (AC 220~240V, EU)<br>134 W (Under 0.3 W, Stand by) (AC 100~240V, CIS)<br>131 W (Under 0.3 W, Stand by) (AC 220~240V, EU)_ UF5070 |                                                           |  |  |  |
| Dimensions Set (W x H x                                                                                                    | Set with Stand                                                                                                    | 1135.4 x 727.9 x 235.0 mm / 44.7 x 28.7 x 9.3 inches      |  |  |  |
| * Width x High x Depth                                                                                                    | Set without Stand 1135.4 x 668.0 x 49.8 mm / 44.7 x 26.3 x 2.0 inches                                                                                          |                                                           |  |  |  |
| Weight                                                                                                    | Set with Stand 14.50 kg / 31.97 lbs                                                                                                    |                                                           |  |  |  |
|                                                                                                    | Set without Stand 13.00 kg / 28.66 lbs                                                                                                    |                                                           |  |  |  |
| TV System                                                                                                    | Tuning                                                                                                    | Frequency Synthesize (Refer to detailed Frequency Table)  |  |  |  |
|                                                                                                    | System                                                                                                    | DVB-T/C/T2C/TCS2(depend on country), PAL , SECAM , NT4.43 |  |  |  |
|                                                                                                    | Sound PAL-B/G/I/D/K, Dolby Digital Plus/Pulse                                                                                                    |                                                           |  |  |  |

| Specifications                                                                                   |                                                         |  |  |  |  |
|--------------------------------------------------------------------------------------------------|---------------------------------------------------------|--|--|--|--|
| Item Description                                                                                 |                                                         |  |  |  |  |
| Environmental<br>Considerations                                                                  | Operating Temperature : 32°F ~ 122°F (0°C ~ 50°C)       |  |  |  |  |
|                                                                                                  | Storage Temperature : -4°F ~ 140°F (-20°C ~ 60°C)       |  |  |  |  |
|                                                                                                  | Storage Humidity : 10% ~ 90%                            |  |  |  |  |
| Audio Specifications                                                                             | MAX Internal Audio Output Power : Each 10 W(Left/Right) |  |  |  |  |
|                                                                                                  | Equalizer : 5 Band                                      |  |  |  |  |
|                                                                                                  | Output Frequency :                                      |  |  |  |  |
| • RF : 20 Hz ~ 15.4 kHz                                                                          |                                                         |  |  |  |  |
|                                                                                                  | AV/Componet/HDMI : 20 Hz ~ 20 kHz                       |  |  |  |  |
| Note : Dolby Digital +, DTS Studio Sound, DTS premium sound, Game Mode, Film Mode, Energy Saving |                                                         |  |  |  |  |

| Model UE32F40**AW                                                                                                    |                                                                                                    |                                                                                                    |  |  |  |
|----------------------------------------------------------------------------------------------------|----------------------------------------------------------------------------------------------------|----------------------------------------------------------------------------------------------------|--|--|--|
| Feature                                                                                                    |                                                                                                    |                                                                                                    |  |  |  |
| <ul> <li>Digital-TV, RF, 2-HDMI, 1-Component, 1-A/V, 1-USB2.0</li> <li>Brightness : 350 cd/m<sup>2</sup></li> <li>Response Time : 6 ms</li> <li>CMR : 100</li> <li>Dolby Digital+, DTS Studio Sound</li> <li>No Portable USB HDD Supported</li> </ul> |                                                                                                    |                                                                                                    |  |  |  |
|                                                                                                    | Spe                                                                                                   | ecifications                                                                                                    |  |  |  |
| Item                                                                                                    |                                                                                                    | Description                                                                                                    |  |  |  |
| LCD Panel                                                                                                    | 32 inch HD 60Hz                                                                                       |                                                                                                    |  |  |  |
| Scanning Frequency                                                                                                    | Horizontal : 60 kHz<br>Vertical : 47 Hz ~ 6                                                           | Horizontal : 60 kHz ~ 73 kHz (Automatic)<br>Vertical : 47 Hz ~ 63 Hz (Automatic)                                                                        |  |  |  |
| Display Colors                                                                                                    | 16.7M colors                                                                                          | 16.7M colors                                                                                                    |  |  |  |
| Maximum Resolution                                                                                                    | Horizontal : 1366 F<br>Vertical : 768 Pixel                                                           | Horizontal : 1366 Pixels<br>Vertical : 768 Pixels                                                                                                    |  |  |  |
| Input Signal                                                                                                    | Analog 0.7 Vp-p ±                                                                                     | Analog 0.7 Vp-p $\pm$ 5% positive at 75 $\Omega$ , internally terminated                                                                                |  |  |  |
| Input Sync Signal                                                                                                    | H/V Separate, TTL                                                                                     | ., P. or N.                                                                                                    |  |  |  |
| Maximum Pixel Clock Rate                                                                                                    | 74.25 MHz                                                                                             |                                                                                                    |  |  |  |
| Active Display (H x V)*<br>* Horizontal x Vertical                                                                                                    | Active Display (H x V)*<br>* Horizontal x Vertical703.4(H) x 397.8(V) mm / 28.7(H) X 16.2(V) (inches) |                                                                                                    |  |  |  |
| AC Power Voltage & Frequency                                                                                                    | / [EU : AC 220~240                                                                                    | V, CIS : AC 100~240V] / AC100-260V, 50/60 Hz                                                                                                    |  |  |  |
| Power Consumption                                                                                                    | 56 W (Under 0.3 V<br>58 W (Under 0.3 V<br>58 W (Under 0.3 V                                           | 56 W (Under 0.3 W, Stand by) (AC 220~240V, EU)<br>58 W (Under 0.3 W, Stand by) (AC 100~240V, CIS)<br>58 W (Under 0.3 W, Stand by) (AC 100-260V, AFRICA) |  |  |  |
| Dimensions Set (W x H x D)*                                                                                                    | Set with Stand                                                                                        | 737.9 x 487.0 x 252.6 mm / 29.1 x 19.2 x 9.9 inches                                                                                                    |  |  |  |
| * Width x High x Depth                                                                                                    | Set without Stand                                                                                     | 737.9 x 435.8 x 49.5 mm / 29.1 x 17.2 x 1.9 inches                                                                                                    |  |  |  |
| Weight                                                                                                    | Set with Stand                                                                                        | 5.60 kg / 12.35 lbs                                                                                                    |  |  |  |
|                                                                                                    | Set without Stand                                                                                     | 5.20 kg / 11.46 lbs                                                                                                    |  |  |  |
| TV System                                                                                                    | Tuning                                                                                                | Frequency Synthesize (Refer to detailed Frequency Table)                                                                                                |  |  |  |
|                                                                                                    | System                                                                                                | DVB-T/C, PAL , SECAM , NT4.43                                                                                                    |  |  |  |
|                                                                                                    | Sound                                                                                                 | PAL-B/G/I/D/K, Dolby Digital Plus/Pulse                                                                                                    |  |  |  |

| Specifications                                                                |                                                                                                    |  |  |  |  |
|-------------------------------------------------------------------------------|----------------------------------------------------------------------------------------------------|--|--|--|--|
| Item Description                                                              |                                                                                                    |  |  |  |  |
| Environmental Considerations                                                  | Operating Temperature : 32°F ~ 122°F (0°C ~ 50°C)<br>Operating Humidity : 20% ~ 90%<br>Storage Temperature : -4°F ~ 140°F (-20°C ~ 60°C)<br>Storage Humidity : 10% ~ 90%                                      |  |  |  |  |
| Audio Specifications                                                          | <ul> <li>MAX Internal Audio Output Power : Each 10 W(Left/Right)</li> <li>Equalizer : 5 Band</li> <li>Output Frequency :</li> <li>RF : 20 Hz ~ 15.4 kHz</li> <li>AV/Componet/HDMI : 20 Hz ~ 20 kHz</li> </ul> |  |  |  |  |
| Note : Dolby Digital +, DTS Studio Sound, Game Mode, Film Mode, Energy Saving |                                                                                                    |  |  |  |  |

| Model                                                                                                    | Model UE32F4800AW                                                                |                                                                          |  |  |  |
|----------------------------------------------------------------------------------------------------|----------------------------------------------------------------------------------|--------------------------------------------------------------------------|--|--|--|
| Feature                                                                                                    |                                                                                  |                                                                          |  |  |  |
| <ul> <li>Digital-TV, RF, 2-HDMI, 1-Component, 1-A/V, 1-USB2.0</li> <li>Brightness : 350 cd/m<sup>2</sup></li> <li>Response Time : 6 ms</li> <li>CMR : 100</li> <li>Dolby Digital+, DTS Studio Sound</li> <li>No Portable USB HDD Supported</li> </ul> |                                                                                  |                                                                          |  |  |  |
|                                                                                                    | Spe                                                                              | ecifications                                                             |  |  |  |
| ltem                                                                                                    |                                                                                  | Description                                                              |  |  |  |
| LCD Panel                                                                                                    | 32 inch HD 60Hz                                                                  |                                                                          |  |  |  |
| Scanning Frequency                                                                                                    | Horizontal : 60 kHz ~ 73 kHz (Automatic)<br>Vertical : 47 Hz ~ 63 Hz (Automatic) |                                                                          |  |  |  |
| Display Colors                                                                                                    | 16.7M colors                                                                     |                                                                          |  |  |  |
| Maximum Resolution                                                                                                    | Horizontal : 1366 F<br>Vertical : 768 Pixel                                      | Horizontal : 1366 Pixels<br>Vertical : 768 Pixels                        |  |  |  |
| Input Signal                                                                                                    | Analog 0.7 Vp-p ±                                                                | Analog 0.7 Vp-p $\pm$ 5% positive at 75 $\Omega$ , internally terminated |  |  |  |
| Input Sync Signal                                                                                                    | Sync Signal         H/V Separate, TTL, P. or N.                                  |                                                                          |  |  |  |
| Maximum Pixel Clock Rate                                                                                                    | Iaximum Pixel Clock Rate         74.25 MHz                                       |                                                                          |  |  |  |
| Active Display (H x V)*<br>* Horizontal x Vertical                                                                                                    | 703.4(H) x 397.8(\                                                               | 703.4(H) x 397.8(V) mm / 28.7(H) X 16.2(V) (inches)                      |  |  |  |
| AC Power Voltage & Frequency                                                                                                    | y [EU : AC 220~240                                                               | V, CIS : AC 110~240V], 50/60 Hz                                          |  |  |  |
| Power Consumption                                                                                                    | 56 W (Under 0.3 V<br>58 W (Under 0.3 V                                           | V, Stand by) (AC 220~240V, EU)<br>V, Stand by) (AC 100~240V, CIS)        |  |  |  |
| Dimensions Set (W x H x D)*                                                                                                    | Set with Stand                                                                   | 737.8 x 506.0 x 182.9 mm / 29.1 x 19.9 x 7.2 inches                      |  |  |  |
| * Width x High x Depth                                                                                                    | Set without Stand                                                                | 737.8 x 435.8 x 49.5 mm / 29.1 x 17.2 x 1.9 inches                       |  |  |  |
| Weight                                                                                                    | Set with Stand                                                                   | 6.70 kg / 14.77 lbs                                                      |  |  |  |
| Set without Stand 6.30 kg / 13.89 lbs                                                                                                    |                                                                                  |                                                                          |  |  |  |
| TV System                                                                                                    | Tuning                                                                           | Frequency Synthesize (Refer to detailed Frequency Table)                 |  |  |  |
|                                                                                                    | System                                                                           | DVB-T/C, PAL , SECAM , NT4.43                                            |  |  |  |
| Sound PAL-B/G/I/D/K, Dolby Digital Plus/Pulse                                                                                                    |                                                                                  |                                                                          |  |  |  |

| Specifications                                                                |                                                                                                    |  |  |  |  |
|-------------------------------------------------------------------------------|----------------------------------------------------------------------------------------------------|--|--|--|--|
| Item Description                                                              |                                                                                                    |  |  |  |  |
| Environmental Considerations                                                  | Operating Temperature : 32°F ~ 122°F (0°C ~ 50°C)<br>Operating Humidity : 20% ~ 90%<br>Storage Temperature : -4°F ~ 140°F (-20°C ~ 60°C)<br>Storage Humidity : 10% ~ 90%                                      |  |  |  |  |
| Audio Specifications                                                          | <ul> <li>MAX Internal Audio Output Power : Each 20 W(Left/Right)</li> <li>Equalizer : 5 Band</li> <li>Output Frequency :</li> <li>RF : 20 Hz ~ 15.4 kHz</li> <li>AV/Componet/HDMI : 20 Hz ~ 20 kHz</li> </ul> |  |  |  |  |
| Note : Dolby Digital +, DTS Studio Sound, Game Mode, Film Mode, Energy Saving |                                                                                                    |  |  |  |  |

| Model                     |                     | UF5F(UE**F50****)                                                             | UE5L(UE**EH50***) |                                                                               |  |
|---------------------------|---------------------|-------------------------------------------------------------------------------|-------------------|-------------------------------------------------------------------------------|--|
| Design                    |                     |                                                                               |                   |                                                                               |  |
| Diplay Type               |                     | LED TV                                                                        |                   | LED TV                                                                        |  |
| Built-in Tuner            |                     | 0                                                                             |                   | 0                                                                             |  |
| Resolution                |                     | 1920 x 1080                                                                   |                   | 1920 x 1080                                                                   |  |
| LCD Panel                 |                     | TFT LCD Panel 60 Hz                                                           |                   | TFT LCD Panel 60 Hz                                                           |  |
| Screen Size               | 32"/39"/42"/46"/50" |                                                                               | 32"/37"/40"/46"   |                                                                               |  |
| Picture ratio             |                     | 16 : 9                                                                        | 16 : 9            |                                                                               |  |
|                           | 32"                 | 72/75 W (Under 0.3W, Standby)<br>77 W (Under 0.3W, Standby)_UF5070            | 32"               | 60/62 W (Under 0.3W, Standby)                                                 |  |
|                           | 39"                 | 101/103 W (Under 0.3W, Standby)<br>105 W (Under 0.3W, Standby)_UF5070         | 37"               | 79/81 W (Under 0.3W, Standby)                                                 |  |
| Power<br>Consumption      | 42"                 | 110/114 W (Under 0.3W, Standby)<br>110 W (Under 0.3W, Standby)_UF5070         | 40"               | 87 W (Under 0.3W, Standby)                                                    |  |
|                           | 46"                 | 108/112 W (Under 0.3W, Standby)<br>108 W (Under 0.3W, Standby)_UF5070         | 46"               | 92/95 W (Under 0.3W, Standby)                                                 |  |
|                           | 50"                 | 131/134 W (Under 0.3W, Standby)<br>131 W (Under 0.3W, Standby)_UF5070         |                   |                                                                               |  |
|                           | 32"                 | 29.1 x 19.9 x 7.5 inches_with stand<br>29.1 x 17.5 x 1.9 inches_without stand | 32"               | 29.1 x 19.6 x 7.5 inches_with stand<br>29.1 x 17.5 x 3.7 inches_without stand |  |
| Dimensions<br>(W x H x V) | 39"                 | 35.3 x 23.3 x 9.3 inches_with stand<br>35.3 x 21.0 x 1.9 inches_without stand | 37"               | 34.1 x 22.7 x 9.8 inches_with stand<br>34.1 x 20.4 x 3.7 inches_without stand |  |
|                           | 42"                 | 38.3 x 25.1 x 9.3 inches_with stand<br>38.3 x 22.7 x 1.9 inches_without stand | 40"               | 36.5 x 19.6 x 7.5 inches_with stand<br>36.5 x 17.5 x 3.7 inches_without stand |  |
|                           | 46"                 | 41.7 x 27.0 x 9.3 inches_with stand<br>41.7 x 24.7 x 1.9 inches_without stand | 46"               | 41.7 x 26.8 x 9.0 inches_with stand<br>41.7 x 24.6 x 3.7 inches_without stand |  |
|                           | 50"                 | 44.7 x 28.7 x 9.3 inches_with stand<br>44.7 x 26.3 x 2.0 inches_without stand |                   |                                                                               |  |

# 2-1-3. Specification Comparison to Old Models

| Model                      |                                           | UF5F(UE**F50****)                             |                         | UE5L(UE**EH50***)                            |  |
|----------------------------|-------------------------------------------|-----------------------------------------------|-------------------------|----------------------------------------------|--|
|                            |                                           | 12.3 lbs with stand                           |                         | 14.11 lbs with stand                         |  |
|                            | 32                                        | 11.0 lbs_without stand                        | 32"                     | 12.57 lbs_without stand                      |  |
|                            | 39"                                       | 20.1 lbs_with stand                           | 37"                     | 21.83 lbs_with stand                         |  |
|                            |                                           | 22.5 lbc, with stand                          |                         | 24.25 lbs with stand                         |  |
| Weight                     | 42"                                       | 18.5 lbs_without stand                        | 40"                     | 19.84 lbs_without stand                      |  |
|                            | 46"                                       | 27.1 lbs_with stand<br>23.8 lbs_without stand | 46"                     | 30.86 lbs_with stand 26.46 lbs_without stand |  |
|                            | 50"                                       | 32.0 lbs_with stand<br>28.7 lbs_without stand |                         |                                              |  |
| Contrast<br>Ratio          |                                           | MEGA                                          |                         | MEGA                                         |  |
| Picture<br>Enhancer        |                                           | HyperReal Engine(X13)                         | HyperReal Engine (X9)   |                                              |  |
| Wide Color<br>Enhance Plus |                                           | Wide Color Enhance Plus                       | Wide Color Enhance Plus |                                              |  |
| Equalizer                  |                                           | 5 Band                                        | 5 Band                  |                                              |  |
| Auto Volume<br>Control     |                                           | 0                                             | 0                       |                                              |  |
| Surround<br>Sound          |                                           | Dolby Digital Plus / Pulse                    | Dolby Digital Plus      |                                              |  |
|                            | 32"                                       | 10 W x 10 W                                   | 32"                     | 10 W x 10 W                                  |  |
|                            | 39"                                       | 10 W x 10 W                                   | 37"                     | 10 W x 10 W                                  |  |
| Speaker<br>Output          | 42"                                       | 10 W x 10 W                                   | 40"                     | 10 W x 10 W                                  |  |
|                            | 46"                                       | 10 W x 10 W                                   | 46"                     | 10 W x 10 W                                  |  |
|                            | 50"                                       | 10 W x 10 W                                   |                         |                                              |  |
| PIP                        | 0                                         |                                               |                         | 0                                            |  |
| Function                   | Jog Function                              |                                               | Jog Function            |                                              |  |
| Caption                    |                                           | 0                                             | 0                       |                                              |  |
| Game Mode                  |                                           | 0                                             |                         | 0                                            |  |
| Energy<br>Saving           | 0                                         |                                               | 0                       |                                              |  |
| 3D                         |                                           | Х                                             |                         | Х                                            |  |
| Antenna                    | 1(Cable/Air/Satellite, depend on country) |                                               | 1(Cable/Air)            |                                              |  |

| Model                      |                            | UF4B(UE32F40**AW)                                                             | UE4J(UE**EH40***)                                   |                                                                               |  |
|----------------------------|----------------------------|-------------------------------------------------------------------------------|-----------------------------------------------------|-------------------------------------------------------------------------------|--|
| Design                     |                            |                                                                               |                                                     |                                                                               |  |
| Diplay Type                |                            | LED TV                                                                        |                                                     | LED TV                                                                        |  |
| Built-in Tuner             |                            | 0                                                                             |                                                     | 0                                                                             |  |
| Resolution                 |                            | 1366 x 768                                                                    |                                                     | 1366 x 768                                                                    |  |
| LCD Panel                  |                            | TFT LCD Panel 60 Hz                                                           |                                                     | TFT LCD Panel 60 Hz                                                           |  |
| Screen Size                |                            | 32"                                                                           |                                                     | 32"                                                                           |  |
| Picture ratio              |                            | 16 : 9                                                                        | 16 : 9                                              |                                                                               |  |
| Power<br>Consumption       | 32"                        | 56/58 W (Under 0.3W, Standby)                                                 | 32"                                                 | 52/54 W (Under 0.3W, Standby)                                                 |  |
| Dimensions<br>(W x H x D)  | 32"                        | 29.1 x 19.2 x 9.9 inches_with stand<br>29.1 x 17.2 x 1.9 inches_without stand | 32"                                                 | 29.1 x 19.4 x 7.5 inches_with stand<br>29.1 x 17.2 x 3.7 inches_without stand |  |
| Weight                     | 32"                        | 12.3 lbs_with stand<br>11.5 lbs_without stand                                 | 32" 13.89 lbs_with stand<br>12.57 lbs_without stand |                                                                               |  |
| Contrast<br>Ratio          |                            | MEGA                                                                          | MEGA                                                |                                                                               |  |
| Picture<br>Enhancer        |                            | HyperReal Engine (X13) HyperReal Engine (X9                                   |                                                     | HyperReal Engine (X9)                                                         |  |
| Wide Color<br>Enhance Plus |                            | Wide Color Enhance Plus                                                       | Wide Color Enhance Plus                             |                                                                               |  |
| Equalizer                  |                            | 5 Band                                                                        | 5 Band                                              |                                                                               |  |
| Auto Volume<br>Control     | 0                          |                                                                               |                                                     | 0                                                                             |  |
| Surround<br>Sound          | Dolby Digital Plus / Pulse |                                                                               | Dolby Digital Plus / Pulse                          |                                                                               |  |
| Speaker<br>Output          | 32"                        | 10 W x 10 W                                                                   | 32"                                                 | 10 W x 10 W                                                                   |  |
| PIP                        |                            | 0                                                                             |                                                     | Х                                                                             |  |
| Function                   | Jog Function               |                                                                               | Jog Function                                        |                                                                               |  |
| Caption                    | 0                          |                                                                               | 0                                                   |                                                                               |  |
| Game Mode                  | 0 0                        |                                                                               | 0                                                   |                                                                               |  |
| Energy<br>Saving           |                            | 0 0                                                                           |                                                     | 0                                                                             |  |
| Network                    |                            | Х                                                                             | X X                                                 |                                                                               |  |
| Anynet+                    |                            | X                                                                             | Х                                                   |                                                                               |  |
| Antenna                    | 1(Cable/Air)               |                                                                               |                                                     | 1(Cable/Air)                                                                  |  |

# 2-2. Accessories

| Product   | Description                | Description Code. No               |                     |  |
|-----------|----------------------------|------------------------------------|---------------------|--|
|           | Remote Control & Batteries | AA59-00741A(EU/CIS)                |                     |  |
| 0.00      | (AAA x 2)                  | 4301-000121                        |                     |  |
|           | Power Cord                 | 3903-000603(EU)<br>3903-000619(UK) | Samsung Electronics |  |
| $\square$ | Owners Manual              | BN68-04784A                        |                     |  |
| Ø         | Holder-Wire Stand          | BN61-08370A                        |                     |  |

# 3. Disassembly and Reassembly

This section of the service manual describes the disassembly and reassembly procedures for the LED TV.

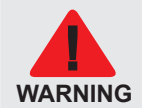

This LED TV contains electrostatically sensitive devices. Use caution when handling these components.

# 3-1. Disassembly and Reassembly

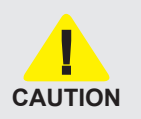

- 1. Disconnect the LED TV from the power source before disassembly.
- 2. Follow these directions carefully; never use metal instruments to pry apart the cabinet.
- **ON 3.** If there is no additional coment, it is same for all inches.

#### **5000**

|   | Description                            | Picture Description | Screws      |
|---|----------------------------------------|---------------------|-------------|
| 1 | Place TV face down on cushioned table. |                     |             |
| 2 | Remove 4 screws from the Stand.        |                     | 6003-001782 |
| 3 | Remove Stand.                          |                     |             |

#### 3. Disassembly and Reassemble

| Description   |                                    | Picture Description | Screws                     |
|---------------|------------------------------------|---------------------|----------------------------|
| 4 Remo        | ove the screws of Rear-Cover.      |                     | 6003-001782<br>6003-002755 |
| <b>5</b> Rem  | ove the Rear-Cover.                |                     |                            |
| <b>6</b> Remo | ove the screws.                    |                     | 6001-003016                |
| 7 Remo        | ove the Speakers and Power Cables. |                     |                            |
|               |                                    |                     |                            |

| Description |                                              | Picture Description | Screws |
|-------------|----------------------------------------------|---------------------|--------|
| 8           | Remove the LVDS Cable and Panel Drive Cable. |                     |        |
|             |                                              |                     |        |
| 9           | Completed disassembly.                       |                     |        |

#### **4800**

| Description                                     | Picture Description | Screws |
|-------------------------------------------------|---------------------|--------|
| <b>1</b> Place TV face down on cushioned table. |                     |        |

#### 3. Disassembly and Reassemble

|   | Description                                         | Picture Description | Screws                     |
|---|-----------------------------------------------------|---------------------|----------------------------|
| 2 | Remove 3 Screws from the Stand and<br>Remove Stand. |                     | 6003-001782                |
| 3 | Remove 14 Srews of Rear-Cover.                      |                     | 6003-001782<br>6003-002755 |
| 4 | Remove the Cover Jack and Function<br>Assy Cable.   |                     |                            |
| 5 | Remove the Rear Cover.                              |                     |                            |
| 6 | Remove 9 Screws of Main Board and Power Board.      |                     | 6001-003016                |

|   | Description                                  | Picture Description | Screws |
|---|----------------------------------------------|---------------------|--------|
| 7 | Remove the Speakers and Power Cables.        |                     |        |
|   |                                              |                     |        |
| 8 | Remove the LVDS Cable and Panel Drive Cable. |                     |        |
|   |                                              |                     |        |
| 9 | Completed disassembly.                       |                     |        |

# 

Reassembly procedures are in the reverse order of disassembly procedures.

#### 3. Disassembly and Reassemble

#### Screw Size

| Code No.    | COLOR | A (mm)    | B (mm)      | C (mm)      | Δ |
|-------------|-------|-----------|-------------|-------------|---|
| 6003-001782 | BLACK | 7.80~8.30 | 11.20~12.00 | 3.81~3.91   |   |
| 6001-002755 | BLACK | 7.1~7.5   | 5.7~6.0     | 2.98~3.02   |   |
| 6001-003016 | WHITE | 7.1~7.5   | 4.7~5.0     | 2.92 ~ 2.98 |   |
| 6003-000115 | BLACK | 5.8~6.3   | 5.5~6.0     | 2.95~3.05   | c |
# 3-2. Assy Board P-Jog Switch & Ir

## How to disassembly

|   | Description               | Picture Description | Refer |
|---|---------------------------|---------------------|-------|
| 1 | Remove the screw.         |                     |       |
| 2 | Remove the Function Assy. |                     |       |

### How to assembly

|   | Description                                | Picture Description | Refer |
|---|--------------------------------------------|---------------------|-------|
| 1 | Check the locking hole.                    |                     |       |
| 2 | Combine the function assy to locking hole. |                     |       |

#### When you want to ignore the funtion key actions

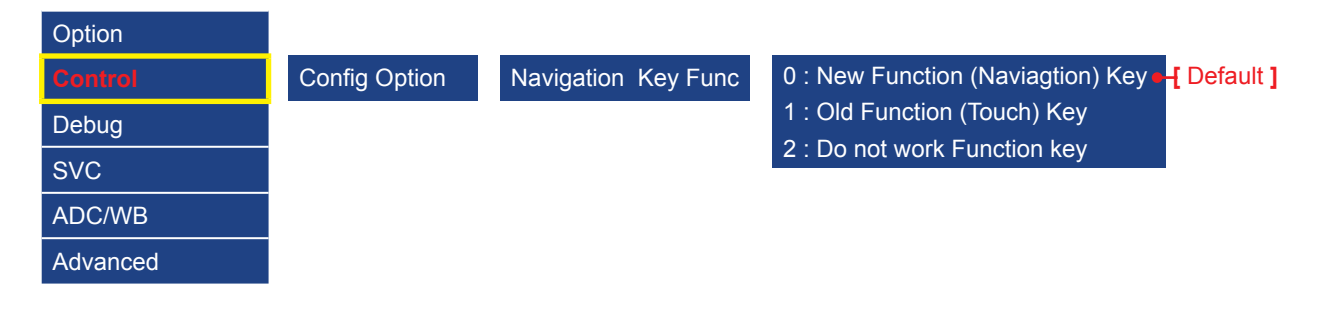

# 3-3. Disassembly(PTC)

## How to disassembly

|   | Description                                                                                       | Picture Description | Refer |
|---|---------------------------------------------------------------------------------------------------|---------------------|-------|
| 1 | Place TV face up on cushioned table.                                                              |                     |       |
| 2 | Products at the top of the central TOP-<br>CHASSIS is rotated by 45 degrees outward<br>and pulls. |                     |       |
|   |                                                                                                   |                     |       |

| Description |                                                                                                    | Picture Description | Refer |
|-------------|----------------------------------------------------------------------------------------------------|---------------------|-------|
| 3           | Pull in the same way from the center of the top.                                                    |                     |       |
|             |                                                                                                    |                     |       |
| 4           | Pull the left part of the product as shown<br>while holding the raised portion on figure 3.         |                     |       |
| 5           | Pull the bottom part of the product as<br>figure 2 while holding the raised portion on<br>figure 4. |                     |       |

|   | Description                                                       | Picture Description | Refer |
|---|-------------------------------------------------------------------|---------------------|-------|
| 6 | As shown in the picture, Lift the bottom of the TOP-CHASSIS.      |                     |       |
|   |                                                                   |                     |       |
| 7 | Pull the products at the bottom of the right side of the chassis. |                     |       |
|   |                                                                   |                     |       |

|   | Description                                                                                                    | Picture Description | Refer |
|---|----------------------------------------------------------------------------------------------------|---------------------|-------|
| 8 | Lift the bottom of the chassis with one<br>hand and holding the bottom of the product<br>after you pull the right side of the product<br>chassis. |                     |       |
|   |                                                                                                    |                     |       |
| 9 | Disassembly is complete.                                                                                                    |                     |       |
|   | <b>CAUTION</b><br>To use JIG : Does not lift the chassis by hand, JIG using the lift.                                                             |                     |       |
|   |                                                                                                    |                     |       |

#### 

Reassembly procedures are in the reverse order of disassembly procedures.

## 4-1. Troubleshooting

### Previous Check

- 1. Check the various cable connections first.
  - Check to see if there is a burnt or damaged cable.
  - Check to see if there is a disconnected or loose cable connection.
  - Check to see if the cables are connected according to the connection diagram.
- 2. Check the power input to the Main Board.

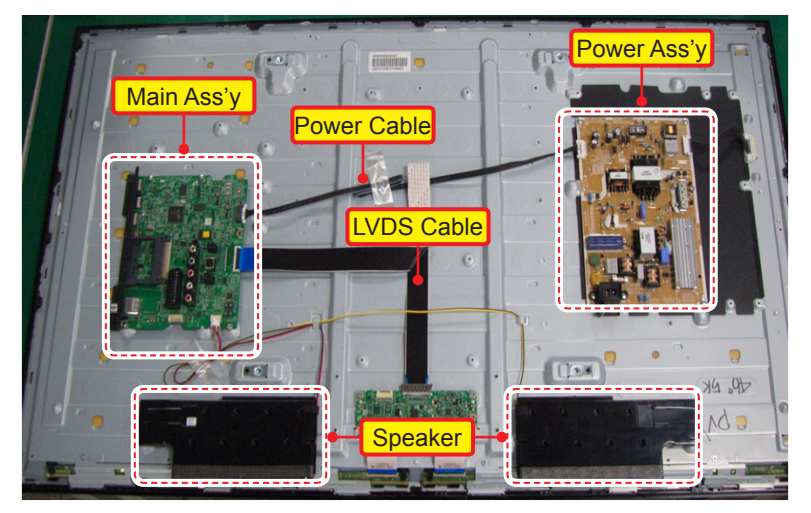

|    | Main Board Assy (CN201) |    |         |  |
|----|-------------------------|----|---------|--|
| 13 | B13V                    | 14 | PWM_DIM |  |
| 11 | B13V                    | 12 | B13V    |  |
| 9  | B13VS                   | 10 | SW_INV  |  |
| 7  | B13VS                   | 8  | GND     |  |
| 5  | GND                     | 6  | GND     |  |
| 3  | B5.3V                   | 4  | A5.3V   |  |
| 1  | B5.3V                   | 2  | SW_PW   |  |

| Power Board Assy (CNM803) |        |    |       |
|---------------------------|--------|----|-------|
| 14                        | B13V   | 13 | B13V  |
| 12                        | B13V   | 11 | B13V  |
| 10                        | SW_INV | 9  | B13VS |
| 8                         | GND    | 7  | B13VS |
| 6                         | GND    | 5  | GND   |
| 4                         | A5.3V  | 3  | B5.3V |
| 2                         | SW_PW  | 1  | B5.3V |

\* Change the 14Pin to PWM\_DIM(2013 years) from B13V(2012 years)

3. Check the power in & output between IP & Main Board, Main Board & Panel, IP & Panel.

### How to know it is from Main Board or T-Con when some problems happen

- No Picture : Backlight is on, but there is no picture and LED indicator in front of TV is blinking.
   Check the LVDS Cable connection. If still problems, change the T-Con Board and then Main Board step by step.
- 2. Picture distortion : Enter the service mode ---> Choose 'SVC' ---> Check the 'internal pattern.'
  - Enter 'Service Mode.'
    - If you do not have Factory remote control

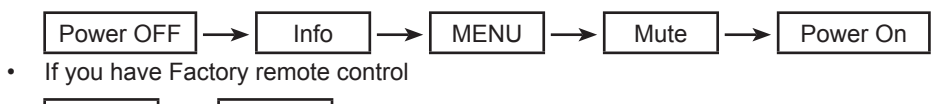

| INFO | $\rightarrow$ | Factory |
|------|---------------|---------|
|      |               |         |

- 3. Choose 'SVC.'
- 4. Choose 'Test pattern.'
- 5. Select the each pattern and then check all pattern is ok or not.

| Option  |              |                    |
|---------|--------------|--------------------|
| Control |              |                    |
| Debug   |              |                    |
| SVC     | Test Pattern | Mstar Test Pattern |
| ADC/WB  |              |                    |
|         |              |                    |

| Pattern Status is | Change the            | Test Pattern is made by the MSTAR IC    |
|-------------------|-----------------------|-----------------------------------------|
| OK                | Main Board            | We guess front of MSTAR IC has problem. |
| NG                | Panel and T-Con Board | We guess back of MSATR IC has problem.  |

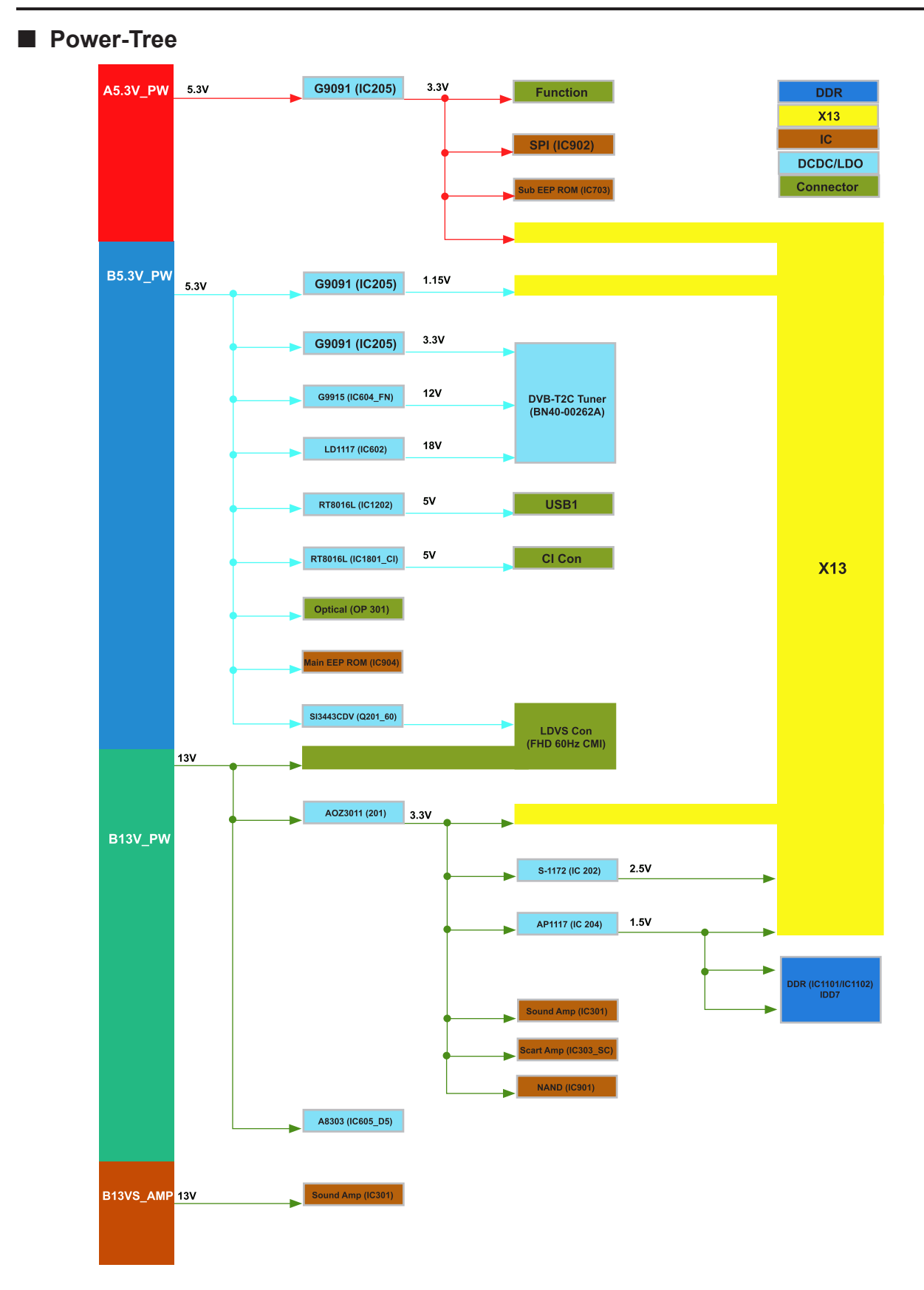

# 4-2. How to Check Fault Symptom

## ■ NO Power and No Video

| Symptom              | <ul> <li>The LEDs on The front panel do not work when connecting The power cord.</li> <li>The SMPS relay does not work when connecting The power cord.</li> </ul>                                                                                                    |
|----------------------|----------------------------------------------------------------------------------------------------|
| Major<br>checkpoints | <ul> <li>The units appears to be dead.</li> <li>The IP relay or the LEDs on the front panel does not work when connecting the power cord if the cables are improperly connected or the Main Board or SMPS is not functioning. In this case, check the following:</li> <li>Check the internal cable connection status inside the unit.</li> <li>Check the fuses of each part.</li> <li>Check the output voltage of SMPS.</li> <li>Replace the Main Board.</li> </ul> |
| Diagnostics          | Power cord on<br>Yes<br>↓<br>Check 'Stand-By A5.3V' 5.3V appear at<br>BD210?<br>0V to 5.3V (CN201 #4)<br>Ves<br>↓<br>Check 'SW_POWER' more than 3.3V<br>appear at CN201(#2)<br>0V to 3.3V↑ (CN201 #2)<br>↓<br>Check 'Power input of Main Ass'y' ?<br>Check 'Power input of Main Ass'y' ?<br>Cause : There did not supply the                                                                                                    |
|                      | DC B13V, B5.3V appear at CN201<br>#11,12,13(B13V) CN201 #1,3 (B5.3V)?<br>OV to 13V (CN201 #11,12,13)<br>OV to 5.3V (CN201 #1,3)<br>Ves<br>V<br>Check 'Power of main IC(B1.15V)' appear<br>at BD1002.<br>Check 'Power of DDR IC(B1.5V)' appear<br>at.BD1012.<br>Ves<br>V<br>Cause : There is proble at<br>DCDC(IC203) / LDO(IC204).<br>Measure : Change the Main Assy.                                                                                               |
|                      | Check 'Power of LVDS (13V)' appear at<br>TP-PANEL_VCC?<br>0V to 13V (TP-PANEL_VCC)<br>Measure : Change the Main Assy.                                                                                                    |

|         | Yes                                             |                |                   |
|---------|-------------------------------------------------|----------------|-------------------|
|         | Change the LVDS cable ?                         | — No →         | Change the Panel. |
| Caution | Make sure to disconnect the power before workin | g on the IP bo | oard.             |

## Location of Parts

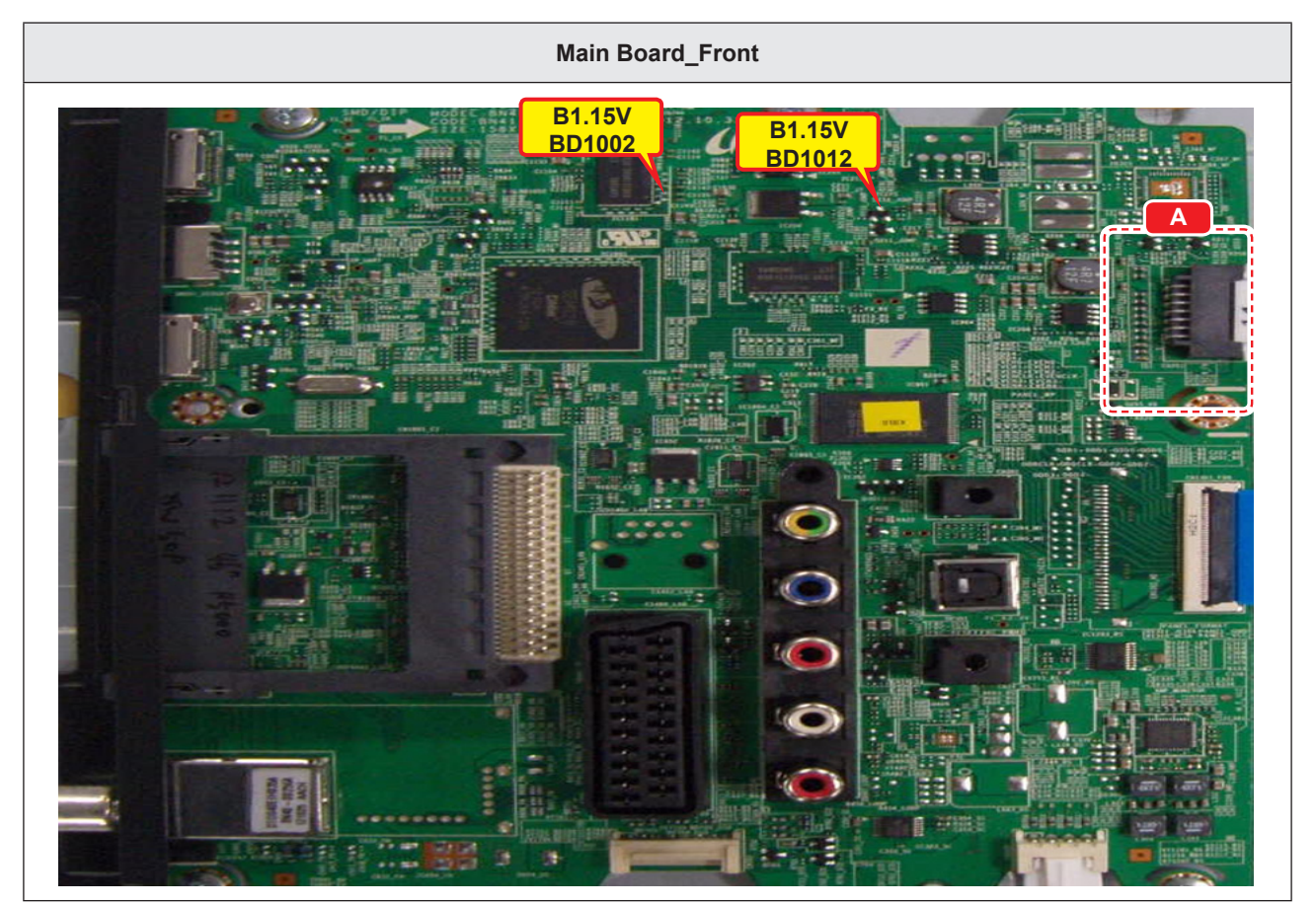

|   | Detail                             |  |  |  |
|---|------------------------------------|--|--|--|
| A | B13V<br>#11,12,13<br>B5.3V<br>#1,3 |  |  |  |

## **4-3. Factory Mode Adjustments 4-3-1. Detail Factory Option**

## 

If you replace the main board with new one, please change the factory option as well. The options you must change are "Type".

### **5000**

| Model Name |            | UE32F50****      | UE39F50****                                       | UE42F50****     | UE46F50****          | UE50F50****                |                            |
|------------|------------|------------------|---------------------------------------------------|-----------------|----------------------|----------------------------|----------------------------|
|            |            | Vendor           | AUO<br>SDC                                        | AUO             | AUO                  | SDC<br>AUO                 | AUO<br>AUO                 |
| Panel      |            | Code             | BN07-01259A<br>BN95-00883A                        | BN07-01272A     | BN07-01273A          | BN95-00891A<br>BN07-01274A | BN07-01278A<br>BN07-01278B |
|            |            | Spec.            | HF320BGA-B1<br>LSF320HN02-A                       | HF390BGA-<br>C1 | HF420BGA-<br>B1      | HF460BGL-V1<br>HF460BGA-B1 | HF500BGA-B1<br>HF500BGA-B2 |
|            |            | Vendor           | SEM<br>SEM                                        | SEM             | SEM                  | POWERNET                   | SEM                        |
| SN         | <b>IPS</b> | Code             | BN44-00605A<br>BN44-00607A                        | BN44-00609A     | BN44-00609A          | BN44-00610B                | BN44-00612A                |
|            |            | Spec.            | L32SF_DSM<br>L32S1P_DSM                           | L42SF_DSM       | L42SF_DSM            | L46SF_DPN                  | L55S1_DSM                  |
|            |            | Chassis<br>Ass'y | BN91-10501X                                       | BN91-10501Y     | BN91-10501Z          | BN91-10508G                | BN91-10508H                |
|            |            |                  | Depending on Region, Chassis Ass'y is different.  |                 |                      |                            |                            |
| MAIN ASSY  |            | РВА              | BN94-06268X                                       | BN94-06268Y     | BN94-06268Z          | BN94-06273G                | BN94-06273H                |
|            |            | Ass'y<br>code    | Depending on Region, PBA Ass'y code is different. |                 |                      |                            |                            |
| Byte       |            |                  |                                                   | lte             | em                   |                            |                            |
| 0          | Facto      | ry Reset         | -                                                 | -               | -                    | -                          | -                          |
| 1          | 1 Туре     |                  | 32R6AF0S<br>32A6AF0S                              | 39L6AF0S        | 42R6AF0S             | 46A6AF0S<br>46R6AF0S       | 50R6AF0S<br>50R6AF0S       |
| 2          |            | al Sat           | EU                                                | EU              | EU                   | EU                         | EU                         |
| 2          | LUC        | al Set           |                                                   | Depending       | g on Region, Local S | Set is different.          |                            |
| 3          | SW         | Model            | UF5000                                            | UF5000          | UF5000               | UF5000                     | UF5000                     |
| 4          | BOM        | Model            | 5000                                              | 5000            | 5000                 | 5000                       | 5000                       |
|            |            | тс               | SI_ADI                                            | SI_ADI          | SI_ADI               | SI_ADI                     | SI_ADI                     |
| 5          | Tuner      | T2C              | FOX_T2C                                           | FOX_T2C         | FOX_T2C              | FOX_T2C                    | FOX_T2C                    |
|            |            | TCS2             | SI_TCS2                                           | SI_TCS2         | SI_TCS2              | SI_TCS2                    | SI_TCS2                    |
| 6          | Ch         | Table            | NONE                                              | NONE            | NONE                 | NONE                       | NONE                       |

### **4000**

|           | Model Na        | me        | UE32F4000                                        | UE32F4800                 |  |
|-----------|-----------------|-----------|--------------------------------------------------|---------------------------|--|
| Panel     |                 | Vendor    | CMI<br>SDC<br>CSOT                               | SDC                       |  |
|           |                 | Code      | BN07-01263A<br>BN95-00882A<br>BN07-01293A        | BN95-01089A               |  |
|           |                 | Spec.     | HF320AGM-C1<br>LSF320AN01-A<br>HF320AGH-C1       | LSF320AN01                |  |
|           |                 | Vendor    | DONGYANG                                         | SEM                       |  |
|           | SMPS            | Code      | BN44-00604B                                      | BN44-00608A               |  |
|           |                 | Spec.     | L32S0_DDY                                        | L32SSN_DSM                |  |
|           |                 | Chassis   | BN91-10507R                                      | BN91-10317C               |  |
|           |                 | Ass'y     | Depending on Region, Chassis Ass'y is different. |                           |  |
| MAIN ASSY |                 | PBA Ass'y | BN94-06272R                                      | BN94-06173C               |  |
|           |                 | Coue      | Depending on Region, PBAAss'y code is different. |                           |  |
| Byte      |                 |           | Item                                             |                           |  |
| 0         | Factor          | y Reset   | -                                                | _                         |  |
| 1         | Ту              | /pe       | 32P6AH0S<br>32A6AH0S                             | 32A6AH0S                  |  |
| 2         | SWI             | Model     | UF4000                                           | UF4800                    |  |
| 3         | BOM             | Model     | 4000                                             | 4800                      |  |
| 4         | Loc             | al Sot    | EU                                               | CIS_RUSSIA                |  |
| 4         | LUCA            |           | Depending on Region                              | , Local Set is different. |  |
|           |                 | тс        | SI_ADI                                           | SI_ADI                    |  |
| 5         | Tuner           | T2C       | FOX_T2C                                          | FOX_T2C                   |  |
|           |                 | TCS2      | SI_TCS2                                          | SI_TCS2                   |  |
| 6         | Ch <sup>-</sup> | Table     | NONE                                             | NONE                      |  |

## 4-3-2. Entering Factory Mode

To enter 'Service Mode' Press the remote -control keys in this sequence :

- If you do not have Factory remote control
   Power OFF → Info → MENU → MUTE → Power On
   If you have Factory remote control
  - INFO -> Factory
- If you don't have Factory remote control, can't control some menus. (Expert, Advanced menu)

| Option   | T-MST13DEUC-xxxx                |
|----------|---------------------------------|
| Control  | T-MST13DEUS-xxxx                |
| Debug    | E-Manual : X13DVBEU*F-xxxx      |
| eve      | EDID SUCCESS                    |
| 500      |                                 |
| ADC/WB   | Option : 32R6AF60S,EU,5000,NONE |
| Advanced | USB RS232C : OFF                |
|          | SDAL-X13-MAIN-XXXX-XXXX         |
|          | RFS:"X13 xxxx" KER/20xx-xx-xx   |
|          | KERNEL:x.xxxx.D/Onboot:xxxx     |
|          | TCON Version:                   |
|          | DTP-DTVTD-xxxx                  |
|          |                                 |
|          | Model: UE32F5000                |
|          | CIP SUCCESS                     |
|          | Factory Data Ver:xx             |
|          | EERC Version: xx                |
|          | DTP-BP-HAL-xxxx                 |
|          | DTP-AP-CNC-xxxx                 |
|          | DTP-AP-MM-xxxx                  |
|          | DTP-BP-MW-xxxx                  |
|          | DTP-BP-APP-xxxx                 |
|          | POP-PNG-xx-xxxx                 |
|          | Date of purchase:-/-/           |

- How to enter the hidden factory mode.
- 1. Into the factory mode.
- 2. Move the tap to Advanced.
- **3.** Key input : 0 + 0 + 0 + 0.

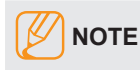

hidden menu : Advanced

## 4-3-2. Factory Data

## Note

- Version of the software is written in 0002.
- Black : I should not be possible to adjust or change that does not require a change item Blue : Adjustment Services for the corresponding Red : Items that are secured

### Option

| Factory Menu Name | Data               | Range | Remark                                                                                     | Key |
|-------------------|--------------------|-------|--------------------------------------------------------------------------------------------|-----|
| Factory Reset     | -                  | -     |                                                                                            |     |
| Туре              | 46A6AF0S           |       | 32P6AH0S(UF40** only)<br>32R6AF0S/39L6AF0S/<br>42R6AF0S/46A6AF0S<br>/50R6AF0S(UF50** only) |     |
| Local Set         | Local Set          |       | Select Local                                                                               |     |
| SW Model          | UF5000             |       | UF4000/UF48000                                                                             |     |
| BOM Model         | 5000               |       | 4000/4800                                                                                  |     |
| TUNER             | SI_ADI             |       | SI_ADI/FOX_T2C/<br>SI_TCS2                                                                 |     |
| Ch Table          | NONE, Each Factory |       |                                                                                            |     |
| MRT Option        |                    |       |                                                                                            |     |
| Front Color       | U-S-C-5K           |       |                                                                                            |     |
| Lvds Format       | JEIDA              |       |                                                                                            |     |
| Language_Arabic   | EU                 |       |                                                                                            |     |
| Region            | PANEURO            |       |                                                                                            |     |
| PnP Language      | ENG                |       |                                                                                            |     |
| WIFI REGION       | E                  |       |                                                                                            |     |
| OTN Support       | OFF                |       |                                                                                            |     |
| OTA Support       | General            |       |                                                                                            |     |
| MediaPlay DLNA    |                    |       |                                                                                            |     |
| ттх               | ON                 |       |                                                                                            |     |
| China HD          | OFF                |       |                                                                                            |     |
| NT Conversion     | OFF                |       |                                                                                            |     |
| Num of DTV        | 1                  |       |                                                                                            |     |
| Num of AV         | 1                  |       |                                                                                            |     |
| Num of COMP       | 1                  |       |                                                                                            |     |
| Num of HDMI       | 2                  |       |                                                                                            |     |
| Num of SCART      | 1                  |       |                                                                                            |     |
| Num of USB Port   | 1                  |       |                                                                                            |     |
| Num of RVU        | 0                  |       |                                                                                            |     |
| Num Of Display    | 2                  |       |                                                                                            |     |

| Factory Menu Name     | Data        | Range | Remark | Кеу |
|-----------------------|-------------|-------|--------|-----|
| Num of IPTV           | 0           |       |        |     |
| Num of RUI            | 0           |       |        |     |
| Num of PVR RECORD     | 0           |       |        |     |
| TOOLS Support         | 57          |       |        |     |
| LNA Support           | OFF         |       |        |     |
| 24Px4 Support         | OFF         |       |        |     |
| BD Wise Support       | OFF         |       |        |     |
| Data Service Support  | OFF         |       |        |     |
| PVR Support           | OFF         |       |        |     |
| CI Support            | ON          |       |        |     |
| LEDMotionPlus Support | ON          |       |        |     |
| Natural Mode Support  | ON          |       |        |     |
| Relax Mode Support    | OFF         |       |        |     |
| HDMI/DVI SEL          | 2           |       |        |     |
| Select LCD/PDP        | LCD         |       |        |     |
| Wall Mount            | 0           |       |        |     |
| HV Flip               | HV Flip     |       |        |     |
| Light Effect          | OFF         |       |        |     |
| e-POP Default         | 1           |       |        |     |
| CAMERA Support        | OFF         |       |        |     |
| NETWORK Support       | Not Support |       |        |     |
| EcoSensor Support     | ON          |       |        |     |
| 3D Support            | OFF         |       |        |     |
| BT Support            | OFF         |       |        |     |
| BT ADDRESS            | 0           |       |        |     |
| HP LINE               | Headphone   |       |        |     |
| Engineer option       |             |       |        |     |
| Auto Power            | MEMORY      |       |        |     |
| Type Of PANEL KEY     | None        |       |        |     |
| 5 Way Function Key    | R_BACK      |       |        |     |
| Contents Bar          | OFF         |       |        |     |
| Cable Modulation      |             |       |        |     |
| Standby led on/off    | OFF         |       |        |     |
| Recognition Support   |             |       |        |     |
| IF AGC                | 0           |       |        |     |
| DAGC                  | 0           |       |        |     |
| PH BW                 | 0           |       |        |     |

| Factory Menu Name     | Data        | Range | Remark | Кеу |
|-----------------------|-------------|-------|--------|-----|
| FQ BW                 | 0           |       |        |     |
| PH RATE               | 0           |       |        |     |
| PD EN                 | 0           |       |        |     |
| PEQ Inx               | 0           |       |        |     |
| WF Scale              |             |       |        |     |
| WF Type               | 0           |       |        |     |
| Num of Network Stream | 0           |       |        |     |
| DP V Size             | 0           |       |        |     |
| Backend Device        | NONE        |       |        |     |
| BT_AUDIO_ON_OFF       | OFF         |       |        |     |
| Config_AV_PATH        |             |       |        |     |
| V_HDMI IDENT TYPE     | 1234        |       |        |     |
| V_HDMI PATH TYPE      | ABCD        |       |        |     |
| V_EDID TYPE           | LCD_FHD     |       |        |     |
| V_ATV                 | CVBS_PORT_0 |       |        |     |
| V_AV1                 | AV_COMP_G2  |       |        |     |
| V_AV2                 | None        |       |        |     |
| V_COMP1               | ADC_PORT_2  |       |        |     |
| V_COMP2               | None        |       |        |     |
| V_PC                  | ADC_PORT_0  |       |        |     |
| V_SCART1_CVBS         | CVBS_PORT_3 |       |        |     |
| V_SCART1_RGB          | ADC_PORT_1  |       |        |     |
| V_SCART2_CVBS         | None        |       |        |     |
| V_SCART2_RGB          | None        |       |        |     |
| A_ATV                 | SIF         |       |        |     |
| A_DTV                 | DECODER     |       |        |     |
| A_AV1                 | AUIN2       |       |        |     |
| A_AV2                 | None        |       |        |     |
| A_COMP1               | AUIN2       |       |        |     |
| A_COMP2               | None        |       |        |     |
| A_PC                  | AUINO       |       |        |     |
| A_SCART1              | AUIN3       |       |        |     |
| A_SCART2              | None        |       |        |     |
| A_DVI                 | AUIN0       |       |        |     |
| A_HDMI                | SPDIF       |       |        |     |
| A_Media               | DECODER     |       |        |     |
| USING_PSI_UPDATE      |             |       |        |     |

| Factory Menu Name | Data | Range | Remark | Кеу |
|-------------------|------|-------|--------|-----|
| ECO Standby       | OFF  |       |        |     |
| Fast Logo Delay   | 0    |       |        |     |
| Num Of PANEL KEY  | 6    |       |        |     |

### Control

| Factory Menu Name       | Data      | Range                  | Remark | Кеу |
|-------------------------|-----------|------------------------|--------|-----|
| EDID                    |           |                        |        |     |
| EDID ON/OFF             | OFF       |                        |        |     |
| EDID WRITE ALL          |           |                        |        |     |
| EDID WRITE PC           |           |                        |        |     |
| EDID WRITE HDMI         |           |                        |        |     |
| EDID WRITE HDMI1        |           |                        |        |     |
| EDID WRITE HDMI2        |           |                        |        |     |
| EDID WRITE HDMI3        |           |                        |        |     |
| EDID WRITE HDMI4        |           |                        |        |     |
| EDID Ver                |           | HDMI 1.2/HDMI1.3       |        |     |
| EDID Port               |           | NONE/HDMI1/HDMI3/HDMI4 |        |     |
| EDID WRITE DVI          |           |                        |        |     |
| Sub Option              |           |                        |        |     |
| RS-232 Jack             | UART      | Debug/UART             |        |     |
| Serial Log On/Off       | ON        | ON/OFF                 |        |     |
| Watchdog                | OFF       |                        |        |     |
| Checksum                | 0x0000    |                        |        |     |
| Fast Boot in Production | ON        |                        |        |     |
| USB Serial              | OFF       |                        |        |     |
| Eeprom Reset            |           |                        |        |     |
| ECO IC TYPE             | CT802FN   |                        |        |     |
| Info Link Server Type   | operating |                        |        |     |
| Info Link Country       | None      |                        |        |     |
| TTX Group               | UserOSD   | EU / EAST ASIA         |        |     |
| Visual Test             |           |                        |        |     |
| MediaPlay DB            |           |                        |        |     |
| OPTION_SWU              |           |                        |        |     |
| OTN Server Type         | OFF       |                        |        |     |
| OTN Test Server         |           |                        |        |     |
| SWU Reset               | OFF       |                        |        |     |
| SWU Duration            | OFF       |                        |        |     |
| SWU Fail Test           | OFF       |                        |        |     |

| Factory Menu Name   | Data      | Range | Remark | Кеу |
|---------------------|-----------|-------|--------|-----|
| OPTION_NUM          |           |       |        |     |
| Num of ATV          | 1         |       |        |     |
| Num of SVIDEO       | 0         |       |        |     |
| Num of PC           | 0         |       |        |     |
| Num of DVI          | 0         |       |        |     |
| Num of OPTICAL Link | 1         |       |        |     |
| Num of MEDIA        | 1         |       |        |     |
| Num of tuner        | 1         |       |        |     |
| Num of ISP          | 0         |       |        |     |
| RF Remocon Support  |           |       |        |     |
| CDD mode            |           |       |        |     |
| DPMS Support        | OFF       |       |        |     |
| Num of IPTV CIP     | 0         |       |        |     |
| Num of CI           | 1         |       |        |     |
| Num of DECODER      | 0         |       |        |     |
| T-CON Device        |           |       |        |     |
| BOARD CONTROL       | OFF       |       |        |     |
| RM                  |           |       |        |     |
| Server Type         | Operating |       |        |     |
| RTS Mode            | OFF       |       |        |     |
| PSA                 |           |       |        |     |
| FKP Download1       | 0         |       |        |     |
| FKP Download2       | 0         |       |        |     |
| LMK threshold       | 3         |       |        |     |
| Low threshold       | 10        |       |        |     |
| High threshold      | 15        |       |        |     |
| CSB                 | ON        |       |        |     |
| CLB                 | ON        |       |        |     |
| EEPG Enable         |           |       |        |     |
| PDP Option          |           |       |        |     |
| Pixel shift Test    |           |       |        |     |
| Logic SW            |           |       |        |     |
| Panel Temperature   |           |       |        |     |
| LOGIC Waveform Day  |           |       |        |     |
| Logic CheckSum      |           |       |        |     |
| MRT                 |           |       |        |     |
| SAPC Timer          |           |       |        |     |

| Factory Menu Name      | Data  | Range | Remark | Кеу |
|------------------------|-------|-------|--------|-----|
| APC Speed              |       |       |        |     |
| HOTEL Option           |       |       |        |     |
| Hospitality Mode       | OFF   |       |        |     |
| Power On               |       |       |        |     |
| Menu OSD               |       |       |        |     |
| Operation              |       |       |        |     |
| Music Mode             |       |       |        |     |
| External Source        |       |       |        |     |
| Eco Solution           |       |       |        |     |
| Cloning                |       |       |        |     |
| Shop Option            |       |       |        |     |
| Shop Mode              | OFF   |       |        |     |
| Exhibition Mode        | OFF   |       |        |     |
| 3D Cube                | OFF   |       |        |     |
| Asia Option            |       |       |        |     |
| Unbalance              | OFF   |       |        |     |
| AF Level adjust        | 3     |       |        |     |
| TX Power Level         | 0     |       |        |     |
| Mono Last Memory       | OFF   |       |        |     |
| H Shaking              | OFF   |       |        |     |
| SOUND                  |       |       |        |     |
| Carrier Mute           | OFF   |       |        |     |
| High Devi              | OFF   |       |        |     |
| Speaker Delay Normal   | 0x46h |       |        |     |
| SPDIF PCM Gain         | -9 dB |       |        |     |
| FM M Prescale          | 0x30h |       |        |     |
| FM Prescale            | 0x44h |       |        |     |
| AM Prescale            | 0x32h |       |        |     |
| NICAM Prescale         | 0x48h |       |        |     |
| BTSC Mono Prescale     | 0x19h |       |        |     |
| BTSC stereo Prescale   | 0x2Fh |       |        |     |
| BTSC SAP Prescale      | 0x2Bh |       |        |     |
| A2Ident High ThId      | 36    |       |        |     |
| A2Ident Low ThId       | 9     |       |        |     |
| Pilot Level High Thld  | 0x28h |       |        |     |
| Pilot Level Low Thld   | 0x10h |       |        |     |
| Carrier2 Amp High Thld | 4     |       |        |     |

| Factory Menu Name        | Data       | Range | Remark | Кеу |
|--------------------------|------------|-------|--------|-----|
| Carrier2 Amp Low Thld    | 3          |       |        |     |
| Carrier2 SNR High THR    | 16         |       |        |     |
| Carrier2 SNR Low THR     | 80         |       |        |     |
| Sig Error On             | 35         |       |        |     |
| Sig Error Off            | 41         |       |        |     |
| Amp Model                | NTP7412    |       |        |     |
| Amp Volume               | 0xc7h      |       |        |     |
| Amp Scale                | 0x9ah      |       |        |     |
| Amp Check Sum            | 0x0143C040 |       |        |     |
| Woofer Type              | 0          |       |        |     |
| Woofer Volume            | 0xc7h      |       |        |     |
| Woofer Scale             | 0x8ah      |       |        |     |
| Woofer Check Sum         | NONE       |       |        |     |
| Woofer Local EQ Checksum | 0          |       |        |     |
| Speaker EQ               | ON         |       |        |     |
| PEQ Test                 | Ready      |       |        |     |
| Local Speaker EQ         | 0          |       |        |     |
| Local EQ Checksum        | 0          |       |        |     |
| Speaker cut-off Freq     | 4          |       |        |     |
| Audio-IP Test            |            |       |        |     |
| SRS Tuning Parm          | 0          |       |        |     |
| TruBass-CheckSum         | 0          |       |        |     |
| Mic Scale                | 0          |       |        |     |
| Subwoofer Support        | 0          |       |        |     |
| India Sound              | OFF        |       |        |     |
| AudioDock BT delay       | 50         |       |        |     |
| Wall Filter Type         | 0          |       |        |     |
| Wiselink Delay Menu      | 70         |       |        |     |
| Temp Private Range Use   | ON         |       |        |     |

### DEBUG

| Factory Menu Name | Data          | Range | Remark | Key |
|-------------------|---------------|-------|--------|-----|
| Spread spectrum   |               |       |        |     |
| LVDS Spread       | ON            |       |        |     |
| DDR Spread        | 1.0% Specturm |       |        |     |
| Period            | 30K           |       |        |     |
| Amplitude         | 0.0           |       |        |     |
| HD SSC ON/OFF     | ON            |       |        |     |

| Factory Menu Name       | Data  | Range | Remark | Кеу |
|-------------------------|-------|-------|--------|-----|
| HD SSC Value            | 1     |       |        |     |
| LVDS SSC ON/OFF         | ON    |       |        |     |
| LVDS SSC Value          | 0     |       |        |     |
| DDR SSC ON/OFF          | ON    |       |        |     |
| DDR SSC Value           | 1     |       |        |     |
| FRC LVDS SSC ON/OFF     | ON    |       |        |     |
| FRC LVDS SSC MRR        | 10    |       |        |     |
| FRC LVDS SSC MFR        | 1     |       |        |     |
| FRC LVDS SSC Period     | 1     |       |        |     |
| FRC LVDS SSC Modulation | 1     |       |        |     |
| FRC DDR SSC ON/OFF      | ON    |       |        |     |
| FRC DDR SSC MRR         | 15    |       |        |     |
| FRC DDR SSC MFR         | 1     |       |        |     |
| FRC DDR SSC Period      | 1     |       |        |     |
| FRC DDR SSC Modulation  | 1     |       |        |     |
| DDR Margin              |       |       |        |     |
| A CTRL_OFFSET_0_3       | 0x0   |       |        |     |
| A CTRL_OFFSET_D         | 0x0   |       |        |     |
| B CTRL_OFFSET_0_3       | 0x0   |       |        |     |
| B CTRL_OFFSET_D         | 0x0   |       |        |     |
| ND ADJ Support          | OFF   |       |        |     |
| MICOM POWER OFF         | OFF   |       |        |     |
| RF Mute Time            | 6ms   |       |        |     |
| CI+1.3                  | ON    |       |        |     |
| FRC                     |       |       |        |     |
| Tuner Margin            | 10    |       |        |     |
| MPEG Margin             | 1000  |       |        |     |
| H.264 Margin            | 8     |       |        |     |
| CAM Wait Time           |       |       |        |     |
| TS Clock delay          | 0     |       |        |     |
| TCON_TEMP READ          | 0.00  |       |        |     |
| TEMP LAST               | 60.00 |       |        |     |
| DCC VERSION             | 0x0   |       |        |     |
| DCC CHK SEL             | 0     |       |        |     |
| DCC CHECK LOCAL         | 0x0   |       |        |     |
| DCC CHECK TOTAL         | 0x0   |       |        |     |
| MultiACC Checksum       | 0     |       |        |     |
| IIC Bus Stop            | OFF   |       |        |     |

| Factory Menu Name | Data | Range | Remark | Key |
|-------------------|------|-------|--------|-----|
| Tuner Status      |      |       |        |     |
| HHP OPTION        | 0    |       |        |     |
| RM_BIST_DTV       |      |       |        |     |
| RM_BIST_ATV       |      |       |        |     |

### SVC

| Factory Menu Name       | Data   | Range | Remark | Кеу |
|-------------------------|--------|-------|--------|-----|
| Test Pattern            |        |       |        |     |
| Pattern Sel             |        |       |        |     |
| Logic Pattern Sel       |        |       |        |     |
| Logic Level Sel         | 0      |       |        |     |
| FRC Pre Test Pattern    | 0      |       |        |     |
| FRC Post Test Pattern   | OFF    |       |        |     |
| SOC TCON Test Pattern   |        |       |        |     |
| SOC TCON Pattern Level  | 21Hr   |       |        |     |
| SOC TCON FRC Pattern    |        |       |        |     |
| HDMI WB Pattern         |        |       |        |     |
| HDMI Pattern Sel        |        |       |        |     |
| Parma Pre Test Pattern  | 0x3076 |       |        |     |
| Parma Post Test Pattern |        |       |        |     |
| Panel Display Time      |        |       |        |     |
| SVC Info                |        |       |        |     |
| Delete S/N              |        |       |        |     |
| Upgrade                 |        |       |        |     |
| T-CON Usb Download      |        |       |        |     |
| T-CON CheckSum          |        |       |        |     |
| Logic Usb D/L           |        |       |        |     |
| SUBMICOM UPGRADE        |        |       |        |     |
| BT UPGRADE              |        |       |        |     |
| BT FREEPAIRING          |        |       |        |     |
| Function Upgrade        |        |       |        |     |
| FRC3D FW Upgrade        |        |       |        |     |
| Camera Upgrade          |        |       |        |     |
| Mic Upgrade             |        |       |        |     |
| CPLD USB Download       |        |       |        |     |
| JP MICOM UPGRADE        |        |       |        |     |
| DP MICOM UPGRADE        |        |       |        |     |

| Factory Menu Name      | Data    | Range | Remark | Кеу |
|------------------------|---------|-------|--------|-----|
| Jump Upgrade           |         |       |        |     |
| IR Blaster Upgrade     |         |       |        |     |
| CPLD Download          |         |       |        |     |
| Smart Hub Reset        |         |       |        |     |
| ER Count               |         |       |        |     |
| WD Count               |         |       |        |     |
| AR Count               |         |       |        |     |
| WIFI ER Count          |         |       |        |     |
| BT ER Count            |         |       |        |     |
| HDMI Err Cnt           |         |       |        |     |
| Camera ER Count        |         |       |        |     |
| LOG(View Log)          |         |       |        |     |
| Self Diagnosis         |         |       |        |     |
| IPERF                  | Stopped |       |        |     |
| OPTION_HDMI            |         |       |        |     |
| DVI/HDMI SOUND         | Auto    |       |        |     |
| HDMI HOT PLUG          | Disable |       |        |     |
| HOTPLUG SWITCHING      | Boot    |       |        |     |
| HOTPLUG DURATION       | 1200ms  |       |        |     |
| CLK TERM DURATION      | 1200ms  |       |        |     |
| HDMI FLT CNT SIG       | 100ms   |       |        |     |
| HDMI FLT CNT LOS       | 100ms   |       |        |     |
| UNSTABLE BAN CNT       | 5000ms  |       |        |     |
| HDMI ROBIN             | ON      |       |        |     |
| HDMI Callback          | OFF     |       |        |     |
| HDMI CTS THLD          | 8       |       |        |     |
| HDMI CTS Cnt1          | 1       |       |        |     |
| HDMI EQ                | AUTO    |       |        |     |
| HDMi Write Type        | Combine |       |        |     |
| HDMI Switch            | NONE    |       |        |     |
| DVI SET TIME           | 300ms   |       |        |     |
| HDMI Sync              | DE      |       |        |     |
| HDMI 3D DET            | 0       |       |        |     |
| HOT PLUG OFF HOLD TIME |         |       |        |     |
| Expert                 |         |       |        |     |
| N/D ADJ                | OFF     |       |        |     |
| Source                 |         |       |        |     |

| Factory Menu Name  | Data | Range | Remark | Кеу |
|--------------------|------|-------|--------|-----|
| DVB CI             |      |       |        |     |
| TS Clock delay TC  |      |       |        |     |
| TS Clock delay S   |      |       |        |     |
| CI Control Buf On  | ON   |       |        |     |
| TS Clock delay CPU | -1   |       |        |     |
| CAL Data Backup    |      |       |        |     |
| CAL Data Restore   |      |       |        |     |

### ADC/WB

| Factory Menu Name | Data    | Range | Remark | Кеу |
|-------------------|---------|-------|--------|-----|
| ADC               |         |       |        |     |
| AV Calibration    | Success |       |        |     |
| Comp Calibration  | Success |       |        |     |
| PC Calibration    | Success |       |        |     |
| HDMI Calibration  | Success |       |        |     |
| ADC Target        |         |       |        |     |
| 1st_Y_GH          |         | 0~255 |        |     |
| 1st_Y_GL          |         | 0~255 |        |     |
| 1st_Cb_BH         |         | 0~255 |        |     |
| 1st_Cb_BL         |         | 0~255 |        |     |
| 1st_Cr_RH         |         | 0~255 |        |     |
| 1st_Cr_RL         |         | 0~255 |        |     |
| 2nd_R_L           |         | 0~255 |        |     |
| 2nd_G_L           |         | 0~255 |        |     |
| 2nd_B_L           |         | 0~255 |        |     |
| 2nd_R_H           |         | 0~255 |        |     |
| 2nd_G_H           |         | 0~255 |        |     |
| 2nd_B_H           |         | 0~255 |        |     |
| White Balance     |         |       |        |     |
| R-Offset          | 128     |       |        |     |
| G-Offset          | 128     |       |        |     |
| B-Offset          | 128     |       |        |     |
| R-Gain            | 128     |       |        |     |
| G-Gain            | 128     |       |        |     |
| B-Gain            | 128     |       |        |     |
| WB_W2_R_Offset    | 128     |       |        |     |
| WB_W2_B_Offset    | 128     |       |        |     |
| WB_W2_R_Gain      | 165     |       |        |     |

| Factory Menu Name | Data | Range | Remark | Кеу |
|-------------------|------|-------|--------|-----|
| WB_W2_B_Gain      | 72   |       |        |     |
| WB_N_R_Offset     | 128  |       |        |     |
| WB_N_B_Offset     | 128  |       |        |     |
| WB_N_R_Gain       | 151  |       |        |     |
| WB_N_B_Gain       | 110  |       |        |     |
| MGA               |      |       |        |     |
| MAG On/Off        | OFF  |       |        |     |
| R1_Gain           |      |       |        |     |
| G1_Gain           |      |       |        |     |
| B1_Gain           |      |       |        |     |
| R2_Gain           |      |       |        |     |
| G2_Gain           |      |       |        |     |
| B2_Gain           |      |       |        |     |
| R3_Gain           |      |       |        |     |
| G3_Gain           |      |       |        |     |
| B3_Gain           |      |       |        |     |
| R4_Gain           |      |       |        |     |
| G4_Gain           |      |       |        |     |
| B4_Gain           |      |       |        |     |
| R5_Gain           |      |       |        |     |
| G5_Gain           |      |       |        |     |
| B5_Gain           |      |       |        |     |
| R6_Gain           |      |       |        |     |
| G6_Gain           |      |       |        |     |
| B6_Gain           |      |       |        |     |
| R7_Gain           |      |       |        |     |
| G7_Gain           |      |       |        |     |
| B7_Gain           |      |       |        |     |
| R8_Gain           |      |       |        |     |
| G8_Gain           |      |       |        |     |
| B8_Gain           |      |       |        |     |
| R9_Gain           |      |       |        |     |
| G9_Gain           |      |       |        |     |
| B9_Gain           |      |       |        |     |
| R10_Gain          |      |       |        |     |
| G10_Gain          |      |       |        |     |
| B10_Gain          |      |       |        |     |

## 4-4. White Balance 4-4-1. Calibration

- 1. Into the Factory Mode.
- 2. Select SVC Menu.
- 3. Select ADC/WB menu.
- 4. Select ADC menu.

| Option   |     |                  |
|----------|-----|------------------|
| Control  |     |                  |
| Debug    |     |                  |
| SVC      |     |                  |
| ADC/WB   | ADC | AV Calibration   |
| Advanced |     | Comp Calibration |
|          |     | PC Calibration   |
|          |     | HDMI Calibration |

### 4-4-2. Service Adjustment

You must perform Calibration in the Lattice Pattern before adjusting the White Balance.

#### Color Calibration

Adjust Specification

| Source | Setting Mode     | Pattern                     | Use Equipment                    |
|--------|------------------|-----------------------------|----------------------------------|
| HDMI   | 1280 x 720@60 Hz | Pattern #24 (Chess Pattern) | CA210 & Master MSPG925 Generator |

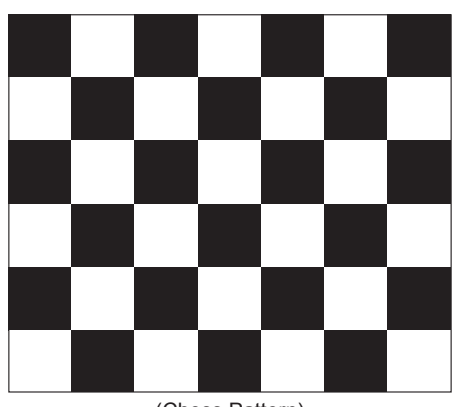

(Chess Pattern)

- Use other equipment only after comparing the result with that of the Master equipment.

| Input mode               | Calibration                                    | Pattern |
|--------------------------|------------------------------------------------|---------|
| CVBS IN (Model_#1)       | Perform in NTSC B&W Pattern #24                | Lattice |
| Component IN (Model_#6)  | Perform in 720p B&W Pattern #24                | Lattice |
| PC Analog IN (Model_#21) | Perform in VESA XGA (1024x768) B&W Pattern #24 | Lattice |
| HDMI IN                  | Perform in 720p B&W Pattern #24                | Lattice |

### Method of Color Calibration (AV)

- 1. Apply the NTSC Lattice (N0. 3) pattern signal to the AV IN 1 port.
- 2. Press the Source key to switch to "AV1" mode.
- 3. Enter Service mode.
- 4. Select the "ADC" menu.
- 5. Select the "AV Calibration" menu.
- 6. In "AV Calibration Off" status, press the "▶ " key to perform Calibration.
- 7. When Calibration is complete, it returns to the high-level menu.
- 8. You can see the change of the "AV Calibration" status from Failure to Success.

#### Method of Color Calibration (Component)

- 1. Apply the 720p Lattice (N0. 6) pattern signal to the Component IN 1 port.
- 2. Press the Source key to switch to "Component1" mode.
- 3. Enter Service mode.
- 4. Select the "ADC" menu.
- 5. Select the "Comp Calibration" menu.
- 6. In "Comp Calibration Off" status, press the " ▶" key to perform Calibration.
- 7. When Calibration is complete, it returns to the high-level menu.
- 8. You can see the change of the "Comp Calibration" status from Failure to Success.

### Method of Color Calibration (PC)

- 1. Apply the VESA XGA Lattice (N0. 21) pattern signal to the PC IN port.
- 2. Press the Source key to switch to "PC" mode.
- 3. Enter Service mode.
- 4. Select the "ADC" menu.
- 5. Select the "PC Calibration" menu.
- 6. In "PC Calibration Off" status, press the " ▶" key to perform Calibration.
- 7. When Calibration is complete, it returns to the high-level menu.
- 8. You can see the change of the "PC Calibration" status from Failure to Success.

#### Method of Color Calibration (HDMI)

- 1. Apply the 720p Lattice (N0. 6) pattern signal to the HDMI1/DVI IN port.
- 2. Press the Source key to switch to "HDMI1" mode.
- 3. Enter Service mode.
- 4. Select the "ADC" menu.
- 5. Select the "HDMI Calibration" menu.
- 6. In "HDMI Calibration Off" status, press the "▶" key to perform Calibration.
- 7. When Calibration is complete, it returns to the high-level menu.
- 8. You can see the change of the "HDMI Calibration" status from Failure to Success.

## 4-4-3. Adjustment

- 1. Into the Factory Mode.
- 2. Select SVC Menu.
- 3. Select ADC/WB menu.
- 4. Select White Balance menu.

| Option   |               |             |               |
|----------|---------------|-------------|---------------|
| Control  |               |             |               |
| Debug    |               |             |               |
| SVC      |               | (low light) | (hight light) |
| ADC/WB   | White Balance | Sub Bright  | Sub Contrast  |
| Advanced |               | R offset    | R gain        |
|          |               | G offset    | G gain        |
|          |               | B offset    | B gain        |

## 4-5. White Ratio (Balance) Adjustment

- **1.** You can adjust the white ratio in factory mode (1:Calibration, 3:White-Balance).
- 2. Since the adjustment value and the data value vary depending on the input source, you have to adjust these in CVBS, Component 1 and HDMI 1 modes.
- 3. The optimal values for each mode are configured by default. It varies with Panel's size and Specification.
  - Equipment : CS-210
  - Pattern: MIK K-7256 #92 "Flat W/B Pattern" as standard
  - Altenate Equipmet : CA200& anyone Master supported pattern#92(refer to right photo)
  - Use other Equipment only after comparing the result with that of the Master equipment.
  - Set Aging time : 60 min

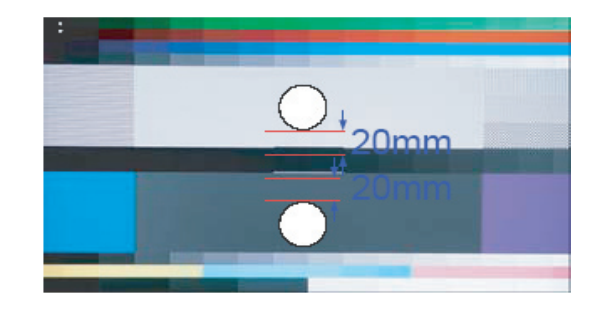

#### Calibration and Manual setting for WB adjustment

- HDMI : Calibration at #24 Chessboard Pattern Manual adjustment at #92 pattern (720p)
- COMP: Calibration at #24 Chessboard Pattern Manual adjustment at #92 pattern (720p)
- CVBS: Calibration at #24 Chessboard Pattern Manual adjustment at #92 pattern (NTSC)

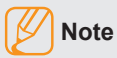

If finishing in HDMI mode, adjustment coordinate is almost same in AV/COMP mode.

#### White Balance Manual adjustment

• F4000\_5000

| Туре    |  |
|---------|--|
| LED_LOW |  |

| RGB Measurement |      |       |  |  |  |
|-----------------|------|-------|--|--|--|
| Levels          | Code | Check |  |  |  |
| 10 IRE          | 0x01 | 0     |  |  |  |
| 20 IRE          | 0x02 | 0     |  |  |  |
| 30 IRE          | 0x03 | Х     |  |  |  |
| 40 IRE          | 0x04 | 0     |  |  |  |
| 50 IRE          | 0x05 | Х     |  |  |  |
| 60 IRE          | 0x06 | Х     |  |  |  |
| 70 IRE          | 0x07 | 0     |  |  |  |
| 80 IRE          | 0x08 | Х     |  |  |  |
| 90 IRE          | 0x09 | Х     |  |  |  |
| 100 IRE         | 0x0A | 0     |  |  |  |

| Panel Inspection Spec. |       |       |       |          |  |  |
|------------------------|-------|-------|-------|----------|--|--|
| Levels                 | Check | X(±)  | y(±)  | Gamma(±) |  |  |
| 10 IRE                 | 0     | 0.020 | 0.020 | 0.35     |  |  |
| 20 IRE                 | 0     | 0.020 | 0.020 | 0.35     |  |  |
| 30 IRE                 | 0     | 0.020 | 0.020 | 0.35     |  |  |
| 40 IRE                 | 0     | 0.020 | 0.020 | 0.35     |  |  |
| 50 IRE                 | 0     | 0.020 | 0.020 | 0.35     |  |  |
| 60 IRE                 | 0     | 0.020 | 0.020 | NA       |  |  |
| 70 IRE                 | 0     | 0.020 | 0.020 | NA       |  |  |
| 80 IRE                 | 0     | 0.020 | 0.020 | NA       |  |  |
| 90 IRE                 | 0     | 0.020 | 0.020 | NA       |  |  |
| 100 IRE                | 0     | NA    | NA    | NA       |  |  |

|         | Gray Check Adjust Spec(xyL) |       | Gray Check |       | rL)  | 2nd   | Adjust Spec | (xyL) |
|---------|-----------------------------|-------|------------|-------|------|-------|-------------|-------|
| Levels  | Code                        | Check | X(±)       | y(±)  | L(±) | X(±)  | y(±)        | L(±)  |
| 10 IRE  | 0x01                        | Х     | 0.007      | 0.007 | 0.11 | 0.007 | 0.007       | 0.11  |
| 20 IRE  | 0x02                        | 0     | 0.007      | 0.007 | 0.08 | 0.007 | 0.007       | 0.08  |
| 30 IRE  | 0x03                        | Х     | 0.007      | 0.007 | 0.06 | 0.007 | 0.007       | 0.06  |
| 40 IRE  | 0x04                        | 0     | 0.005      | 0.005 | 0.05 | 0.005 | 0.005       | 0.05  |
| 50 IRE  | 0x05                        | Х     | 0.005      | 0.005 | 0.04 | 0.005 | 0.005       | 0.04  |
| 60 IRE  | 0x06                        | Х     | 0.005      | 0.005 | 0.03 | 0.005 | 0.005       | 0.03  |
| 70 IRE  | 0x07                        | 0     | 0.004      | 0.004 | 0.02 | 0.004 | 0.004       | 0.02  |
| 80 IRE  | 0x08                        | Х     | 0.004      | 0.004 | 0.01 | 0.004 | 0.004       | 0.01  |
| 90 IRE  | 0x09                        | Х     | 0.004      | 0.004 | 0.01 | 0.004 | 0.004       | 0.01  |
| 100 IRE | 0x0A                        | Х     | NA         | NA    | NA   | NA    | NA          | NA    |

| Target Gamma |        | 2.30  |          |
|--------------|--------|-------|----------|
| Black        | х      | У     | Contrast |
|              | 0.231  | 0.208 | 300000   |
| Torget w     | Option | х     | У        |
| Target xy    | Auto   | 0.282 | 0.299    |

| Panel | Spec.     | ±     |        |
|-------|-----------|-------|--------|
| Gamma | 2.2       | 0.30  | 20~128 |
| x     | 0.281     | 0.030 | 255    |
| У     | 0.288     | 0.030 |        |
| ACC x | 255 white | 0.015 | 26~255 |
| ACC y | x,y value | 0.015 |        |

| Color Tone Target |       |       | Spe   | ec.   |  |
|-------------------|-------|-------|-------|-------|--|
| High              | х     | у     | X(±)  | y(±)  |  |
| COOL              | 0.274 | 0.286 |       |       |  |
| NORMAL            | 0.293 | 0.307 | 0.004 | 0.004 |  |
| WARM2             | 0.328 | 0.353 |       |       |  |
| Low               | х     | у     | X(±)  | y(±)  |  |
| COOL              | NA    | NA    |       |       |  |
| NORMAL            | NA    | NA    | NA    | NA    |  |
| WARM2             | NA    | NA    |       |       |  |

| 10IRE Gamma target | 2.30 |
|--------------------|------|
| RetryCount         | 3    |

## 4-6. Software Upgrade

Software Upgrade can be performed by downloading the. latest firmware from samsung.com to a USB memory device.

• Current Version - The software already installed in the TV.

Software is represented as 'Year/Month/Day\_Version'.

## 4-6-1. How to Check the Software Version

### Use the Main Menu

- 1. Click the "MENU" key in remote controller.
- 2. Select "Support" menu.
- 3. Locate the menu cursor "Software Upgrade" menu.
- 4. Click the "INFO" key.
  - Check the Main SW and Micom version.

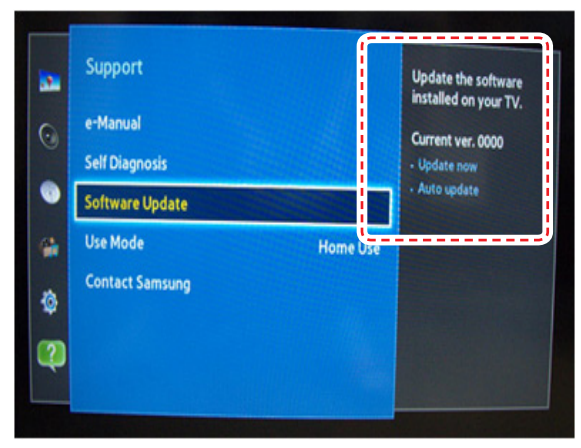

### Use the Factory Mode

| Option   | T-MST13DEUC-xxxx       |           |
|----------|------------------------|-----------|
| Control  | T-MST13DEUS-xxxx       |           |
|          | E-Manual : X13DVBEU*F  | -XXXX     |
| Debug    | EDID SUCCESS           |           |
| SVC      | CALIB : AV/COMP/PC/HD  | MI/       |
| ADC/WB   | Option : 32R6AF60S,EU, | 5000,NONE |
|          | USB RS232C : OFF       |           |
| Advanced |                        |           |

••••

Model: UE32F5000 CIP SUCCESS Factory Data Ver:xx EERC Version: xx DTP-BP-HAL-xxxx DTP-AP-CNC-xxxx DTP-AP-MM-xxxx DTP-BP-MW-xxxx DTP-BP-MW-xxxx POP-PNG-xx-xxxx Date of purchase:-/-/----

### 4-6-2. How to Upgade Software and Micom

Insert a USB drive containing the firmware upgrade downloaded from samsung.com into the TV. Please be careful not to disconnect the power or remove the USB drive while upgrades are being applied. The TV will turn off and turn on automatically after completing the firmware upgrade. Please check the firmware version after the upgrades are complete (the new version will have a higher number than the older version). When software is upgraded, video and audio settings you have made will return to their default (factory) settings. We recommend you write down your settings before beginning firmware update. After update is completed, restore your previous settings.

#### Main Software Upgrade

- 1. Store the sw program named "T-MST13DEUC" in USB memory stick
  - Connect the USB.

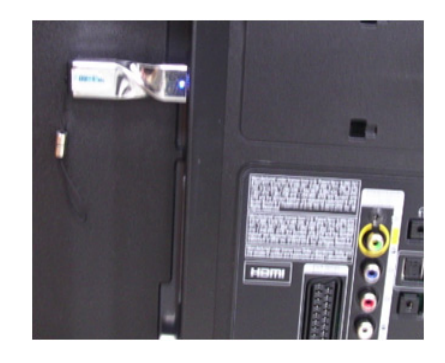

- 2. Click the "MENU" key in Remote Controler.
- Select "Support" menu.
   Locate the menu cursor "Software Upgrade" menu.

4. Locate the menu cursor "Update now" menu.

- 5. Click the "ENTER" key.
- 6. Click the "ENTER" key.
  - Wait for upgrade complete.
  - Check the Software Version.

| □ □ 0<br>0<br>0<br>0<br>0<br>0<br>0<br>0<br>0<br>0<br>0<br>0<br>0<br>0               | Support<br>e-Manual<br>Self Diegoosis<br>Software Update<br>Use Mode Home Use<br>Contact Samsung | Update the software<br>installed on your TV.<br>Current ver, 6000<br>- Update now<br>- Auto update |  |  |  |  |  |
|--------------------------------------------------------------------------------------|--------------------------------------------------------------------------------------------------|----------------------------------------------------------------------------------------------------|--|--|--|--|--|
|                                                                                      | Software Update<br>Update now<br>Auto update Off                                                 | Update software by<br>downloading update<br>Ries.<br>Current ver. 0000                             |  |  |  |  |  |
| Upgrade version 000406 to version 000414?<br>The system will be reset after upgrade. |                                                                                                  |                                                                                                    |  |  |  |  |  |
| Upgrading now Please do not disconnect USB<br>before upgrade is completed.<br>37%    |                                                                                                  |                                                                                                    |  |  |  |  |  |

## 4-7. Rear Cover Dimension

## ■ UE32F40\*\*AW / UA32F4000AW

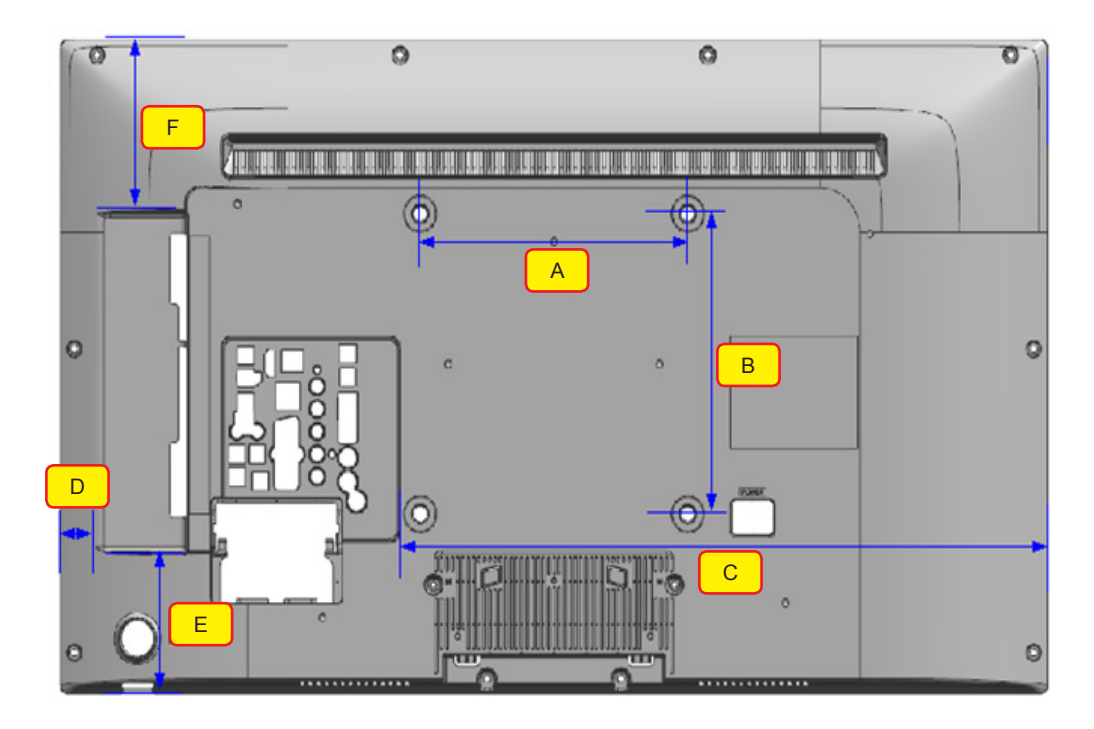

| A (mm) | B (mm) | C (mm) | D (mm) | E (mm) | F (mm) |
|--------|--------|--------|--------|--------|--------|
| 200    | 200    | 483.5  | 25.8   | 112.4  | 93.8   |

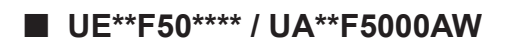

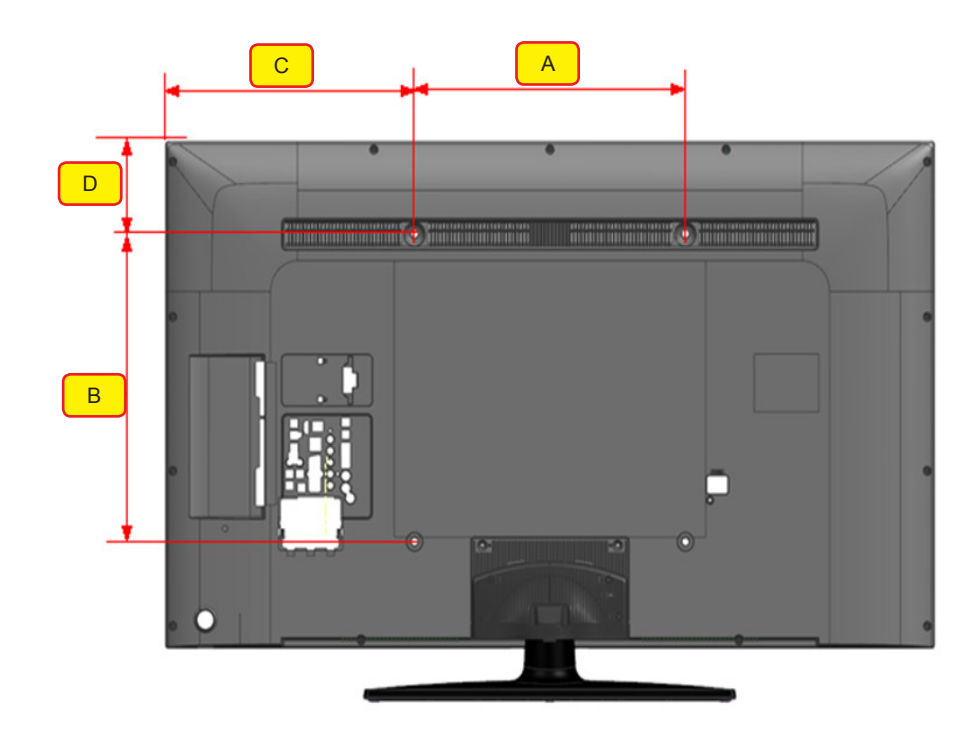

| UF5000<br>(mm)     | 32"       | 39"       | 42"       | 46"       | 50"       |
|--------------------|-----------|-----------|-----------|-----------|-----------|
| WALL MOUNT (A X B) | 200 X 200 | 200 X 200 | 200 X 200 | 400 X 400 | 400 X 400 |
| С                  | 269       | 347.8     | 385.9     | 329.8     | 367.7     |
| D                  | 116.2     | 136       | 182.4     | 78.1      | 120       |
### UE32F4800AW

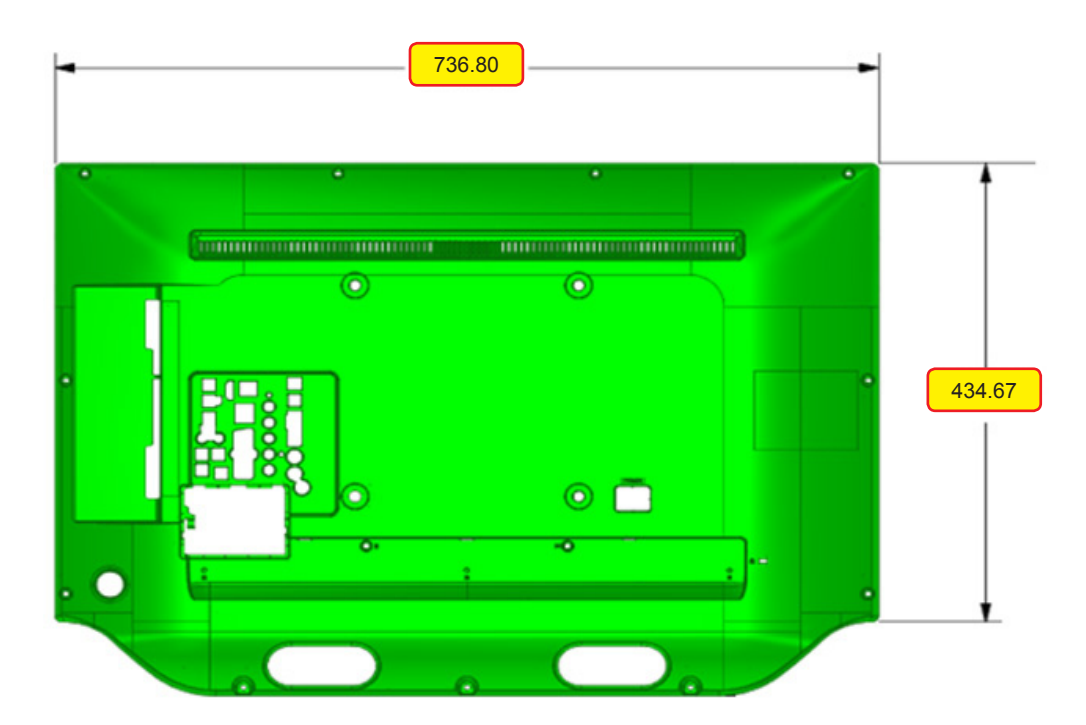

| Model          | А      | В      |
|----------------|--------|--------|
| UF4800<br>(mm) | 736.80 | 434.67 |

# 5. Wiring Diagram

## 5-1. Wiring Diagram

U85B\_FHD\_HD

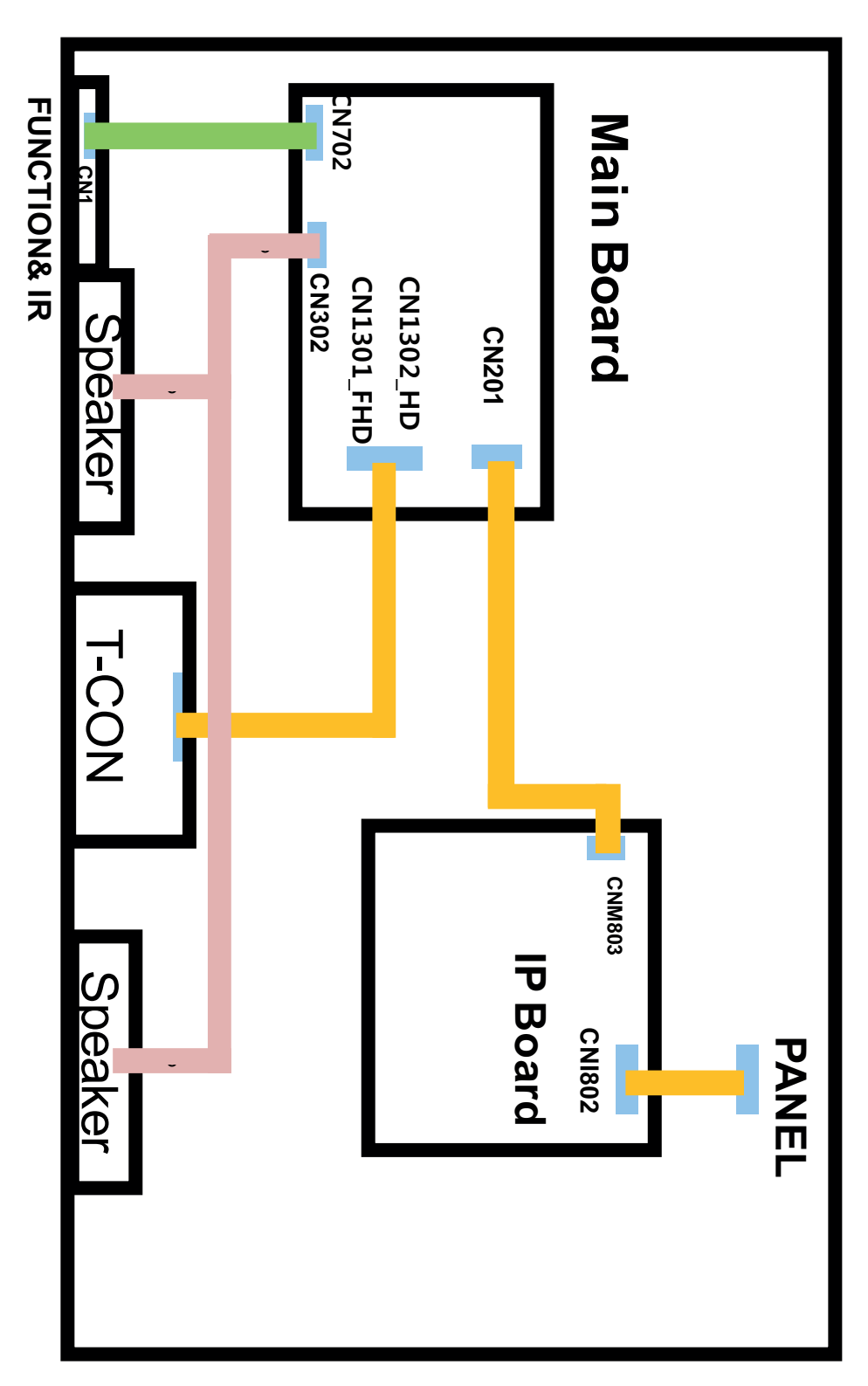

### ■ U85C\_HD

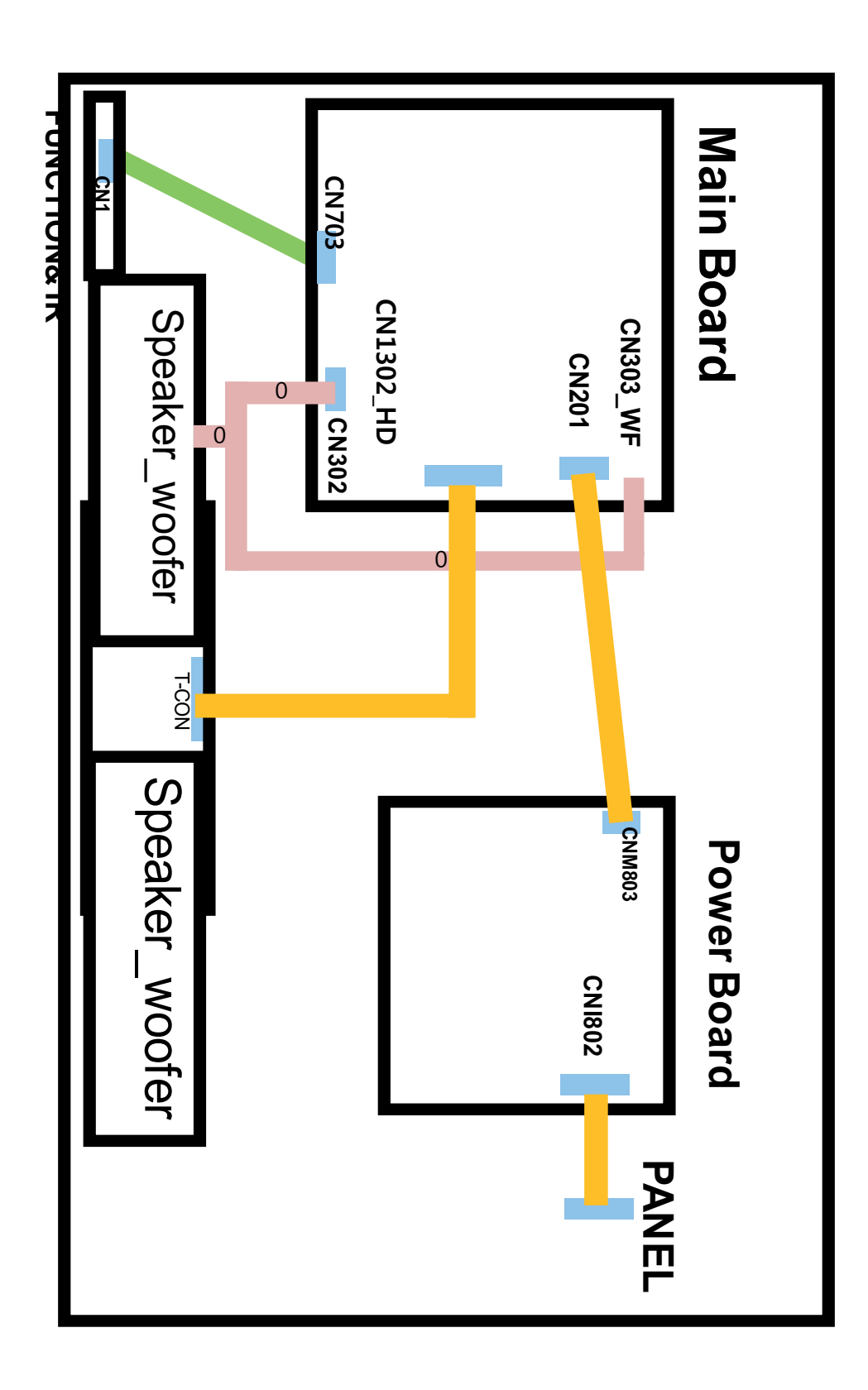

## 5-2. Connector

### Main Board

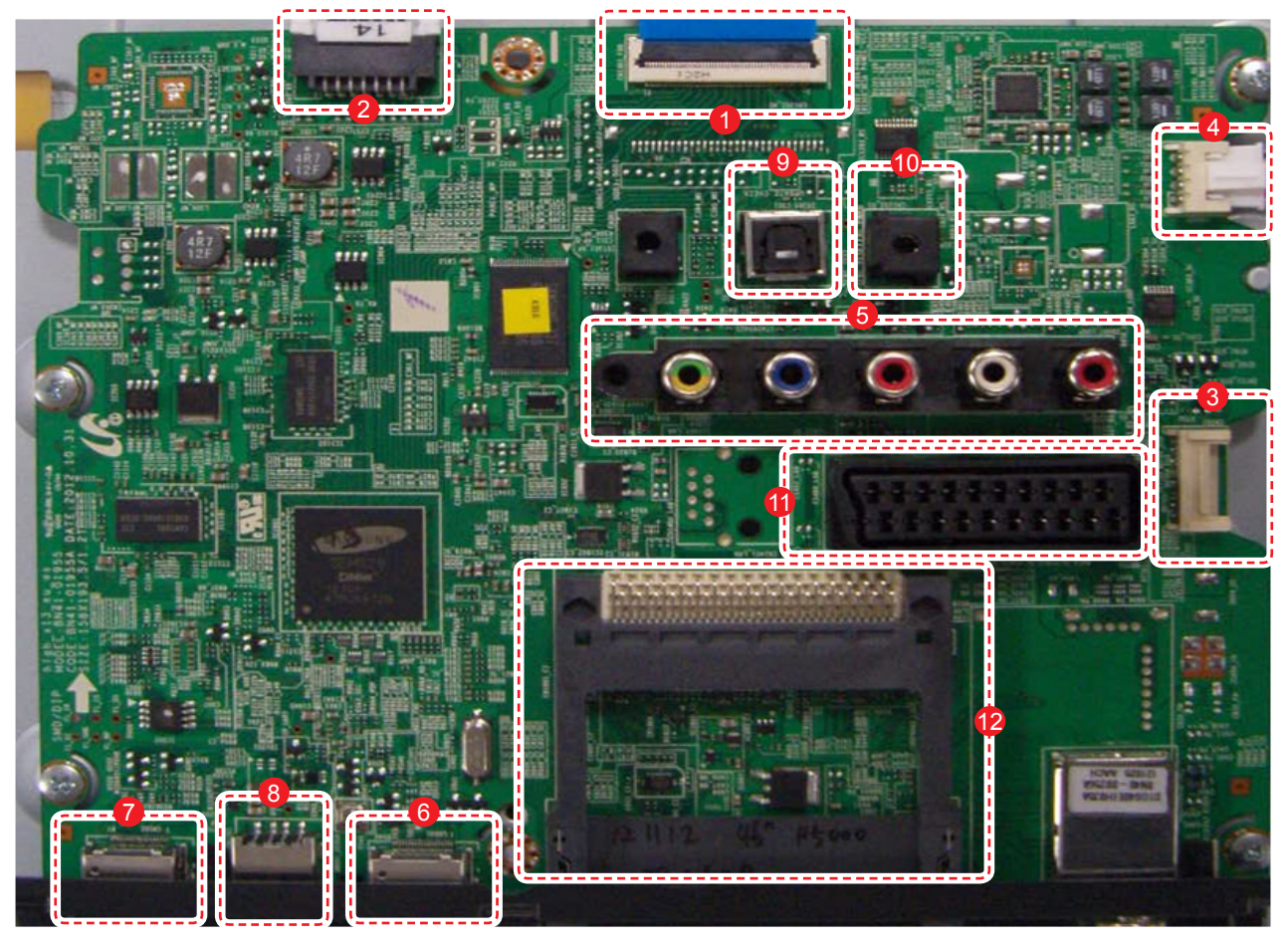

| CN1301_FHD (to Panel) |                |    |                      |
|-----------------------|----------------|----|----------------------|
| 1                     | NC             | 16 | EVEN_TX3+_LVDS       |
| 2                     | GND            | 17 | EVEN_TX3LVDS         |
| 3                     | NC             | 18 | GND                  |
| 4                     | NC             | 19 | EVEN_TXCLK+_<br>LVDS |
| 5                     | NC             | 20 | EVEN_TXCLK<br>LVDS   |
| 6                     | NC             | 21 | GND                  |
| 7                     | GND            | 22 | EVEN_TX2+_LVDS       |
| 8                     | TCON_SDA       | 23 | EVEN_TX2LVDS         |
| 9                     | PANEL_I2C_EN   | 24 | EVEN_TX1+_LVDS       |
| 10                    | NC             | 25 | EVEN_TX1LVDS         |
| 11                    | NC             | 26 | EVEN_TX0+_LVDS       |
| 12                    | TCON_SCL       | 27 | EVEN_TX0LVDS         |
| 13                    | GND            | 28 | GND                  |
| 14                    | EVEN_TX4+_LVDS | 29 | ODD_TX4+_LVDS        |
| 15                    | EVEN_TX4LVDS   | 30 | ODD_TX4LVDS          |

|    | CN1301_FHD (to Panel) |    |              |  |
|----|-----------------------|----|--------------|--|
| 31 | ODD_TX3+_LVDS         | 42 | ODD_TX0LVDS  |  |
| 32 | ODD_TX3LVDS           | 43 | GND          |  |
| 33 | GND                   | 44 | GND          |  |
| 34 | ODD_TXCLK+_<br>LVDS   | 45 | GND          |  |
| 35 | ODD_TXCLK<br>LVDS     | 46 | NC           |  |
| 36 | GND                   | 47 | Panel_13V_PW |  |
| 37 | ODD_TX2+_LVDS         | 48 | Panel_13V_PW |  |
| 38 | ODD_TX2LVDS           | 49 | Panel_13V_PW |  |
| 39 | ODD_TX1+_LVDS         | 50 | Panel_13V_PW |  |
| 40 | ODD_TX1LVDS           | 51 | Panel_13V_PW |  |
| 41 | ODD_TX0+_LVDS         |    |              |  |

| 😢 CN201 (to Powr board) |              |    |               |
|-------------------------|--------------|----|---------------|
| 1                       | B5.3V        | 8  | GND           |
| 2                       | SW_POWER_OUT | 9  | B13VS         |
| 3                       | B5.3V        | 10 | SW_INVERTER   |
| 4                       | A5.3V        | 11 | B13V          |
| 5                       | GND          | 12 | B13V          |
| 6                       | GND          | 13 | B13V          |
| 7                       | B13VS        | 14 | PWM_DIMM1_OUT |

| 6 CN702 (FUNCTION) |       |   |            |
|--------------------|-------|---|------------|
| 1                  | IR    | 5 | MSDA       |
| 2                  | GND   | 6 | KEY_INPUT1 |
| 3                  | A3.3V | 7 | KEY_INPUT2 |
| 4                  | MSCL  | 8 | LED_STB    |
|                    |       |   |            |

| CN302 (SPEAKER) |    |   |    |
|-----------------|----|---|----|
| 1               | R+ | 3 | L+ |
| 2               | R- | 4 | L- |
|                 |    |   |    |

|   | ON403(COMPONENT) |    |              |
|---|------------------|----|--------------|
| 1 | GND              | 9  | TEST_COMP_PR |
| 2 | COMP1_Y_CVBS     | 10 | GND          |
| 3 | IDENT_VIDEO1     | 11 | COMP1_SL_IN  |
| 4 | GND              | 12 | TEST_SL      |
| 5 | COMP1_PB         | 13 | GND          |
| 6 | IDENT_COMP1      | 14 | COMP1_SR_IN  |
| 7 | GND              | 15 | TEST_SR      |
| 8 | COMP1_PR         |    |              |

| (i) CN501 (HDMI1) |              |    |              |
|-------------------|--------------|----|--------------|
| 1                 | HDMI1_RX2+   | 11 | GND          |
| 2                 | GND          | 12 | HDMI1_RXCLK- |
| 3                 | HDMI1_RX2-   | 13 | HDMI_CEC     |
| 4                 | HDMI1_RX1+   | 14 | GND          |
| 5                 | GND          | 15 | HDMI1_SCL    |
| 6                 | HDMI1_RX1-   | 16 | HDMI1_SDA    |
| 7                 | HDMI1_RX0+   | 17 | GND          |
| 8                 | GND          | 18 | 5V           |
| 9                 | HDMI1_RX0-   | 19 | STB_CHECK    |
| 10                | HDMI1_RXCLK+ |    |              |

| 🕐 CN502 (HDMI2)   |                   |        |              |  |
|-------------------|-------------------|--------|--------------|--|
| 1                 | HDMI2_RX2+        | 11     | GND          |  |
| 2                 | GND               | 12     | HDMI2_RXCLK- |  |
| 3                 | HDMI2_RX2-        | 13     | HDMI_CEC     |  |
| 4                 | HDMI2_RX1+        | 14     | GND          |  |
| 5                 | GND               | 15     | HDMI_SCL     |  |
| 6                 | HDMI2_RX1-        | 16     | HDMI_SDA     |  |
| 7                 | HDMI2_RX0+        | 17     | GND          |  |
| 8                 | GND               | 18     | 5V           |  |
| 9                 | HDMI2_RX0-        | 19     | STB_CHECK    |  |
| 10                | HDMI2_RXCLK+      |        |              |  |
| (3) CN1201 (USB1) |                   |        |              |  |
| 1                 | B5V_USB1          | 3      | USB_DP       |  |
| 2                 | USB_DM            | 4      | GND          |  |
| ON301 (Headphone) |                   |        |              |  |
| 1                 | GND               | 5      | TEST_SR      |  |
| 2                 | SL_OUT            | 6      | IDENT_HP     |  |
| 3                 | SR_OUT            | 7      | GND          |  |
| 4                 | TEST_SL           |        |              |  |
|                   | <b>(</b> ) OP301  | (OPTI  | CAL)         |  |
| 1                 | SPDIF_OUT         | 3      | GND          |  |
| 2                 | B5V               |        |              |  |
|                   | <b>()</b> CN401_S | SC (SC | CART)        |  |
| 1                 | SC_SR_OUT         | 12     | NC           |  |
| 2                 | SC_SR_IN          | 13     | GND          |  |
| 3                 | SC_SL_OUT         | 14     | GND          |  |
| 4                 | GND               | 15     | SC_R         |  |
| 5                 | GND               | 16     | SC_FB        |  |
| 6                 | SC_SL_IN          | 17     | GND          |  |
| 7                 | SC_B              | 18     | GND          |  |
| 8                 | IDENT_SC          | 19     | SC_CVBS_OUT  |  |
| 9                 | GND               | 20     | SC_CVBS_IN   |  |
| 10                | NC                | 21     | GND          |  |
| 11                | SC G              |        |              |  |

| € CN1801_CI (PCMCIA) |              |    |             |
|----------------------|--------------|----|-------------|
| 1                    | GND          | 35 | GND         |
| 2                    | EXT_DATA[3]  | 36 | PCM_CD1     |
| 3                    | EXT_DATA[4]  | 37 | TSO_DATA[3] |
| 4                    | EXT_DATA[5]  | 38 | TSO_DATA[4] |
| 5                    | EXT_DATA[6]  | 39 | TSO_DATA[5] |
| 6                    | EXT_DATA[7]  | 40 | TSO_DATA[6] |
| 7                    | PCM_CE1      | 41 | TSO_DATA[7] |
| 8                    | EXT_ADDR[10] | 42 | PCM_CE2     |
| 9                    | PCM_OE       | 43 | NC          |
| 10                   | EXT_ADDR[11] | 44 | PCM_IORD    |
| 11                   | EXT_ADDR[9]  | 45 | PCM_IOWR    |
| 12                   | EXT_ADDR[8]  | 46 | CH_START    |
| 13                   | EXT_ADDR[13] | 47 | CH_DATA[0]  |
| 14                   | EXT_ADDR[14] | 48 | CH_DATA[1]  |
| 15                   | PCM_WE       | 49 | CH_DATA[2]  |
| 16                   | PCM_IRQA     | 50 | CH_DATA[3]  |
| 17                   | CI_VCC       | 51 | CI_VCC      |
| 18                   | CI_VCC       | 52 | CI_VCC      |
| 19                   | CH_VALID     | 53 | CH_DATA[4]  |
| 20                   | CH_CLK       | 54 | CH_DATA[5]  |
| 21                   | EXT_ADDR[12] | 55 | CH_DATA[6]  |
| 22                   | EXT_ADDR[7]  | 56 | CH_DATA[7]  |
| 23                   | EXT_ADDR[6]  | 57 | TSO_CLK     |
| 24                   | EXT_ADDR[5]  | 58 | PCM_RESET   |
| 25                   | EXT_ADDR[4]  | 59 | PCM_WAIT    |
| 26                   | EXT_ADDR[3]  | 60 | NC          |
| 27                   | EXT_ADDR[2]  | 61 | PCM_REG     |
| 28                   | EXT_ADDR[1]  | 62 | TSO_VALID   |
| 29                   | EXT_ADDR[0]  | 63 | TSO_START   |
| 30                   | EXT_DATA[0]  | 64 | TSO_DATA[0] |
| 31                   | EXT_DATA[1]  | 65 | TSO_DATA[1] |
| 32                   | EXT_DATA[2]  | 66 | TSO_DATA[2] |
| 33                   | CI_VCC       | 67 | GND         |
| 34                   | GND          | 68 | GND         |

# 5-3. Connector Functions ■ U85B\_FHD

| Connector               | Function                                                          |
|-------------------------|-------------------------------------------------------------------|
| CN201 ↔ IP CN           | Supply main power and dimming signal from IP board to Main Board. |
| CN1301_FHD ↔ T-CON CNF1 | The LVDS signal transfered from Main Board to Panel.              |

### ■ U85B\_U85C\_HD

| Connector              | Function                                                          |
|------------------------|-------------------------------------------------------------------|
| CN201 ↔ IP CN          | Supply main power and dimming signal from IP board to Main Board. |
| CN1302_HD ↔ T-CON CNF1 | The LVDS signal transfered from Main Board to Panel.              |

## 5-4. Cables

#### **5000**

| Use      | LEAD (Main-IP 14P)                                                                                                    | LVDS CALBE (Main - Panel 51P)                                                                         |
|----------|----------------------------------------------------------------------------------------------------|----------------------------------------------------------------------------------------------------|
| Code No. | 32" : BN39-01455W<br>39" : BN39-01455K<br>42" : BN39-01455Z<br>46" : BN39-01455X<br>50" : BN39-01455S                                                                                                    | 32" : BN96-24278R<br>39" : BN96-26699F<br>42" : BN96-26699H<br>46" : BN96-24278S<br>50" : BN96-24278S |
| Image    | COST CALLER BALLER B |                                                                                                    |
|          |                                                                                                    |                                                                                                    |

### **4000\_4800**

| Use      | LEAD (Main-IP 14P) | LVDS CALBE (Main - Panel 30P) |
|----------|--------------------|-------------------------------|
| Code No. | 32" : BN39-01455W  | 32" : BN96-20370Z             |
| Image    |                    |                               |